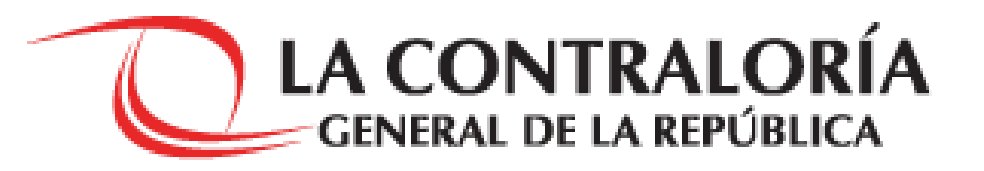

### Transferencia de la Gestión Administrativa de los Gobiernos Regionales y Locales

Directiva N° 008-2018-CG/GTN

#### 1. Marco normativo

- 2. Objetivo del proceso de Transferencia de Gestión
- 3. Directiva N° 008-2018-CG/GTN
- 4. Proceso de Transferencia de Gestión
- 5. Transferencia por término regular del período de gestión
- 6. Resumen de entregables
- 7. Contenido de Reporte Actualizado e Informe de Rendición de Cuentas y Transferencia de Gestión
- 8. Roles y responsabilidades
- 9. Cronograma de actividades
- 10. ¿Cuál es el primer paso?
- 11. Tips
- 12. Aplicativo Informático Transferencia de Gestión e Infobras (En desarrollo)

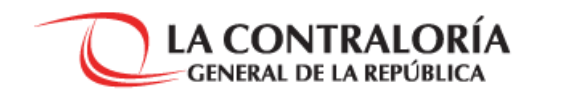

1. Marco Normativo

#### 1.1 Marco Normativo

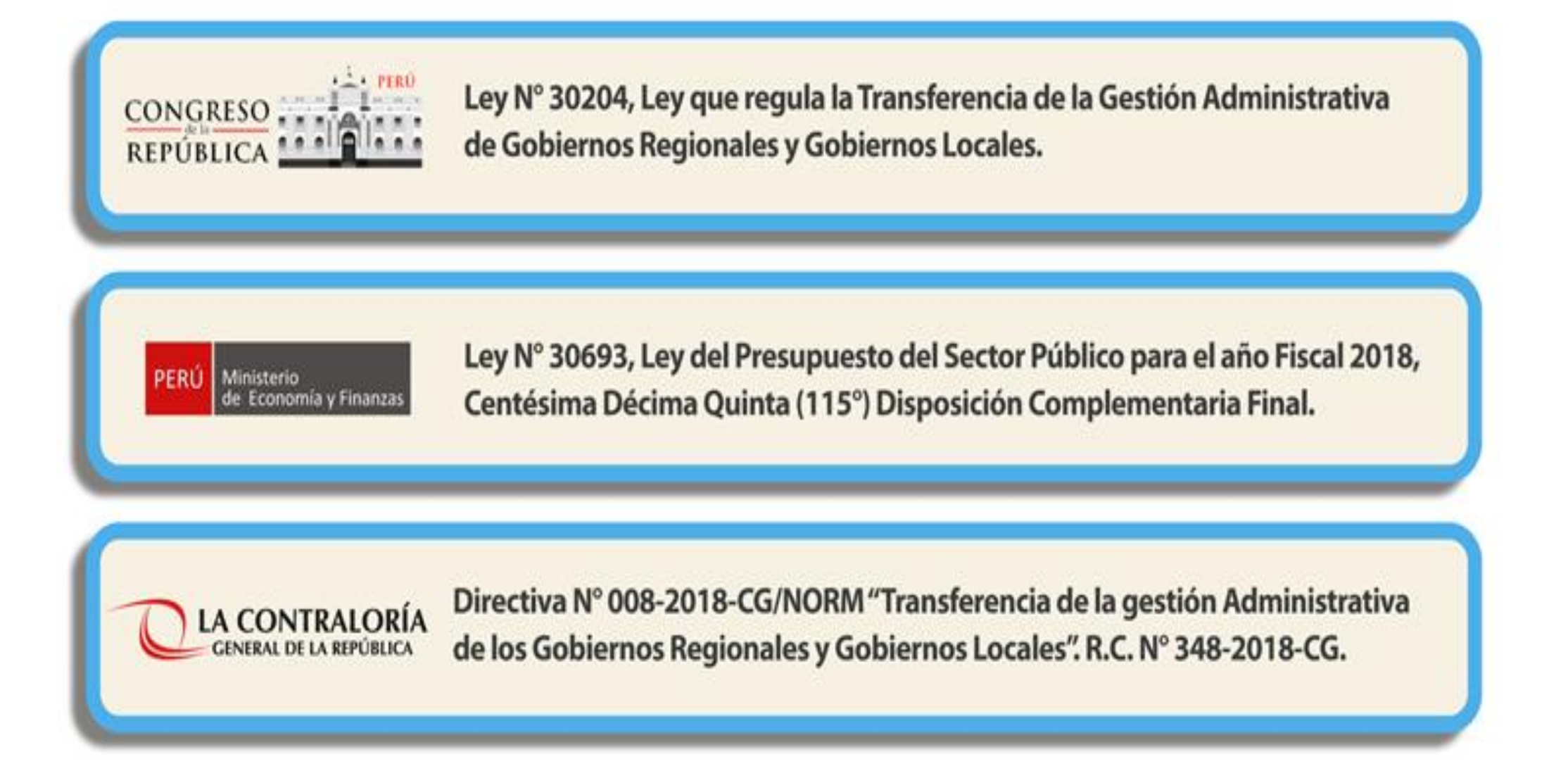

## 2. Objetivo del proceso de Transferencia de Gestión

## **Continuidad y fluidez del servicio público** entre administraciones regionales o locales sucesivas (Autoridad saliente y Autoridad electa).

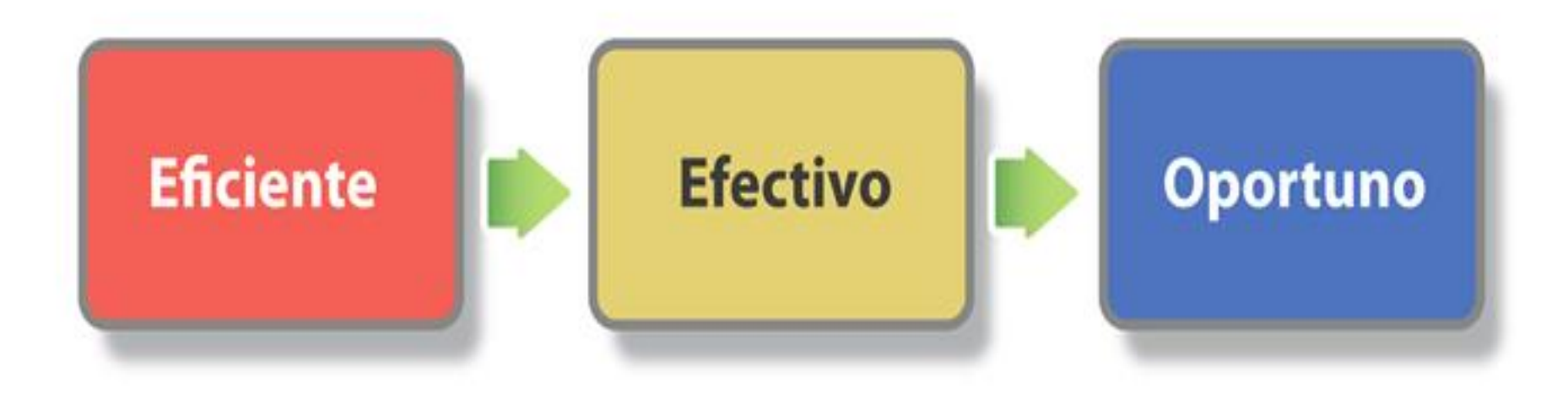

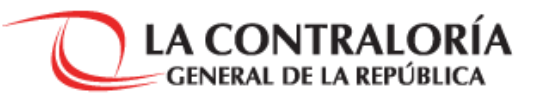

## 3. Directiva N° 008-2018-CG/GTN

#### 3.1. Directiva N° 008-2018-CG/NORM

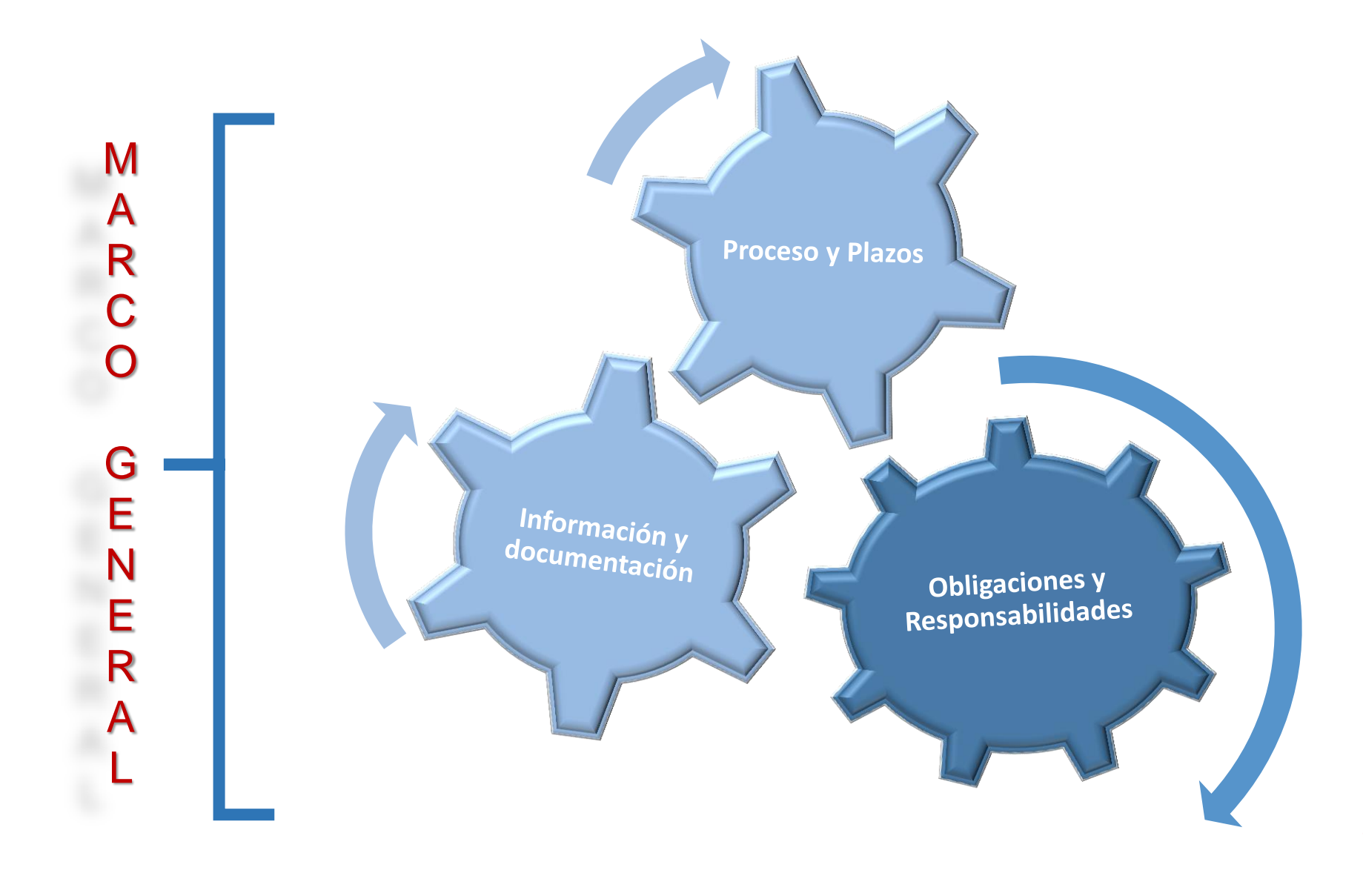

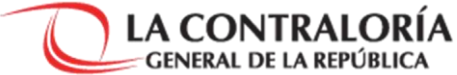

# 4. Proceso de Transferencia de Gestión

#### 4.1. Transferencia de gestión

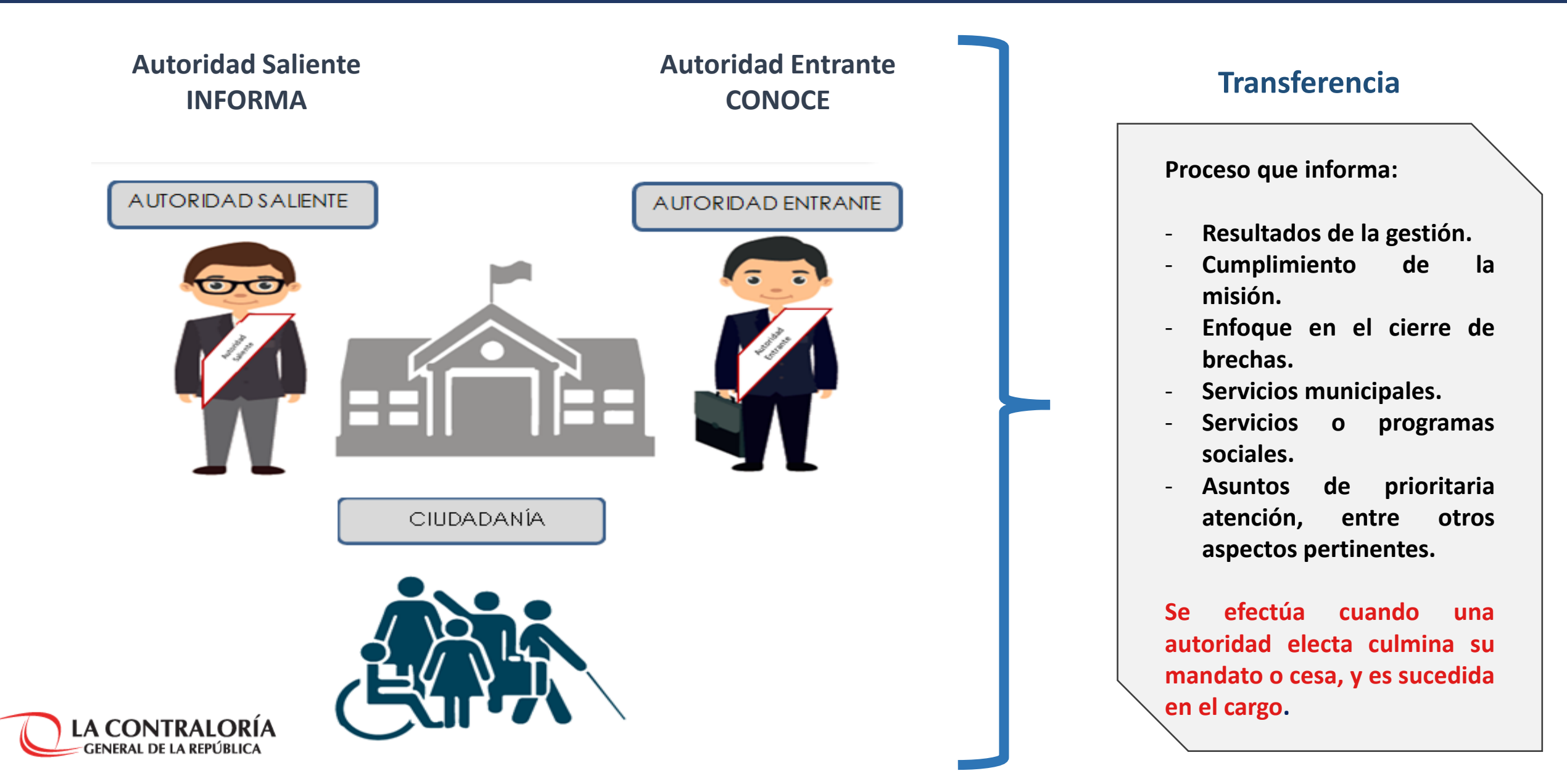

## 4.2. Proceso de Transferencia de gestión administrativa y sus subprocesos

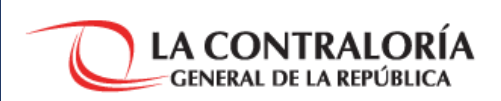

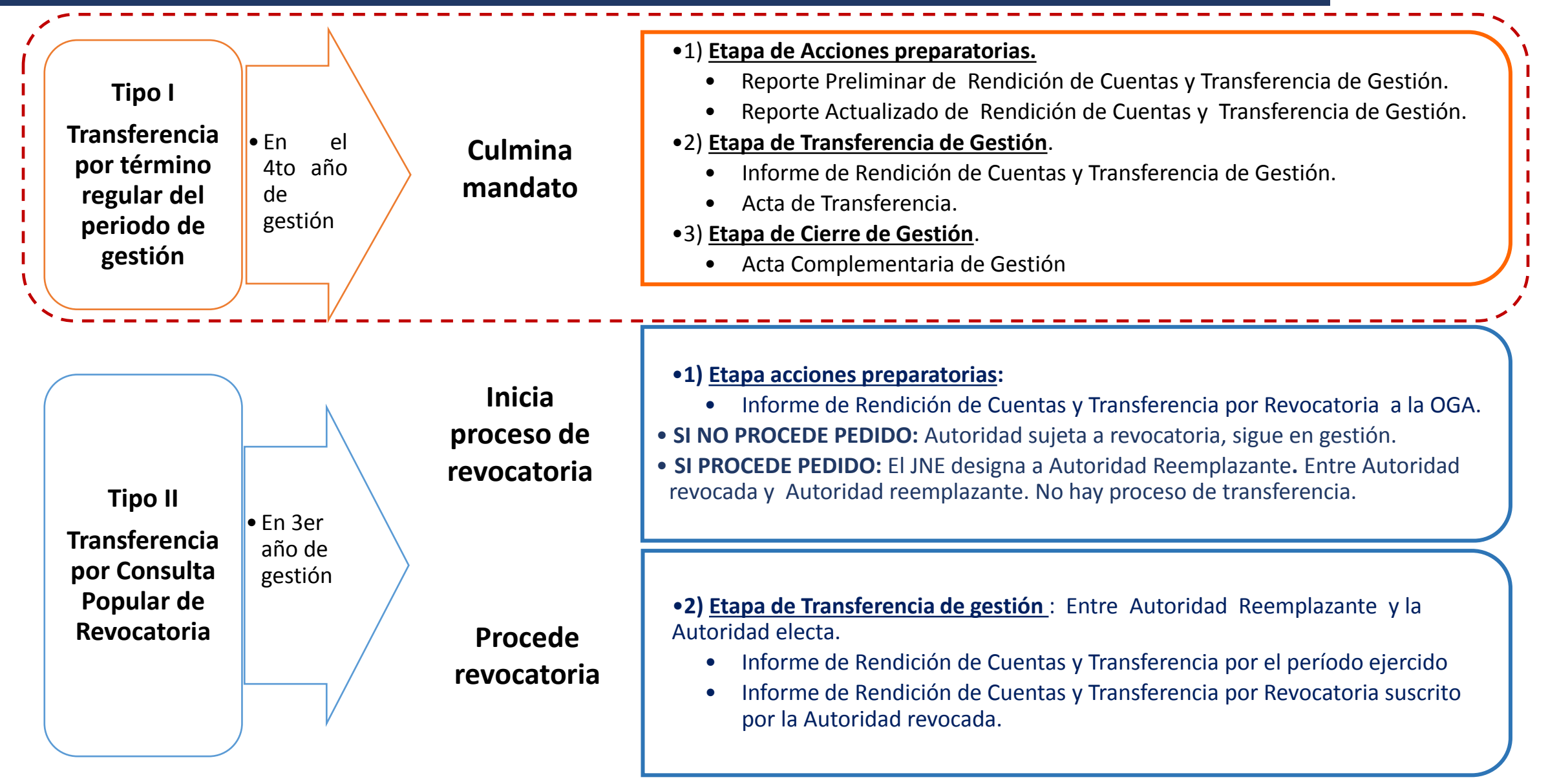

5. Transferencia por término regular del período de gestión

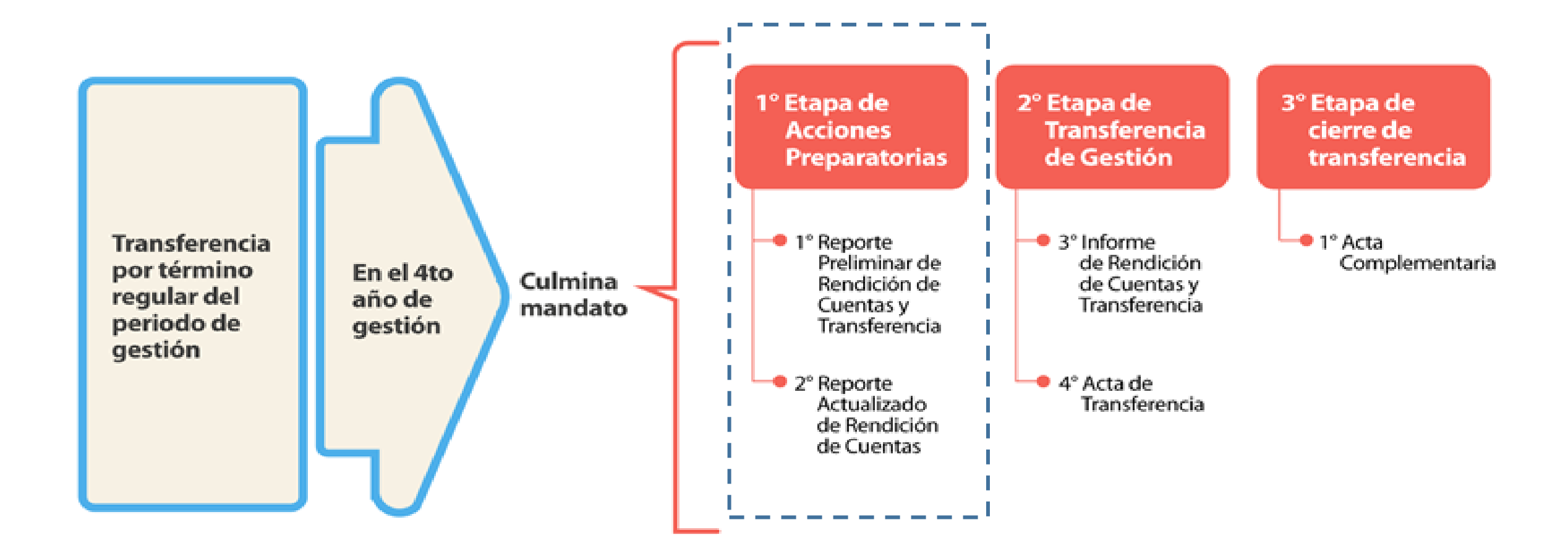

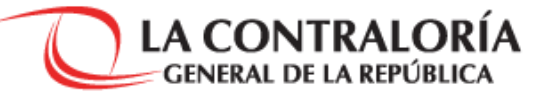

# 5.1.1. Etapa de acciones preparatorias

#### 5.1.1. 1° Etapa de Acciones Preparatorias

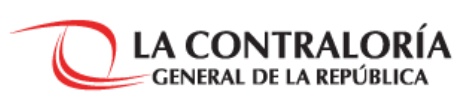

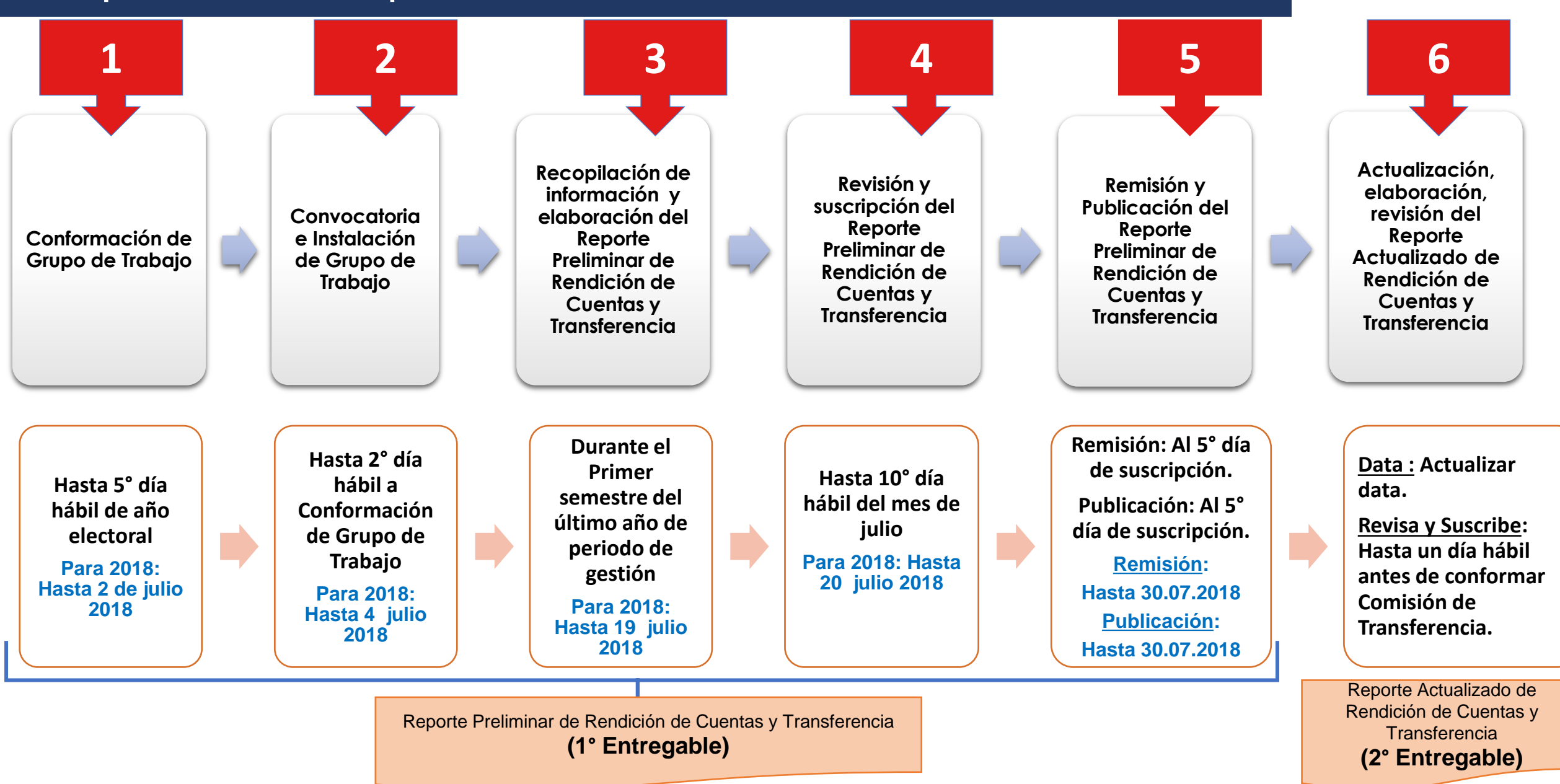

## 5.1.2. Etapa de Transferencia de Gestión

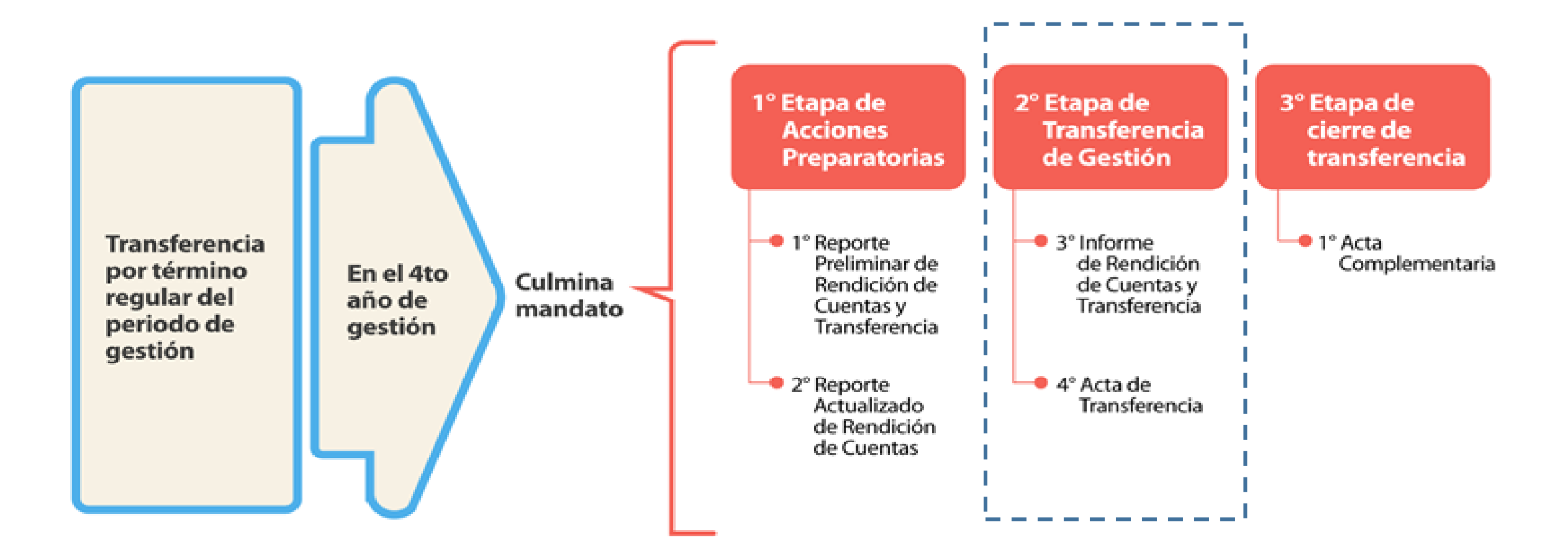

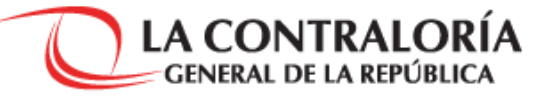

#### 5.1.2. Etapa de Transferencia de Gestión

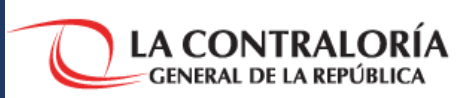

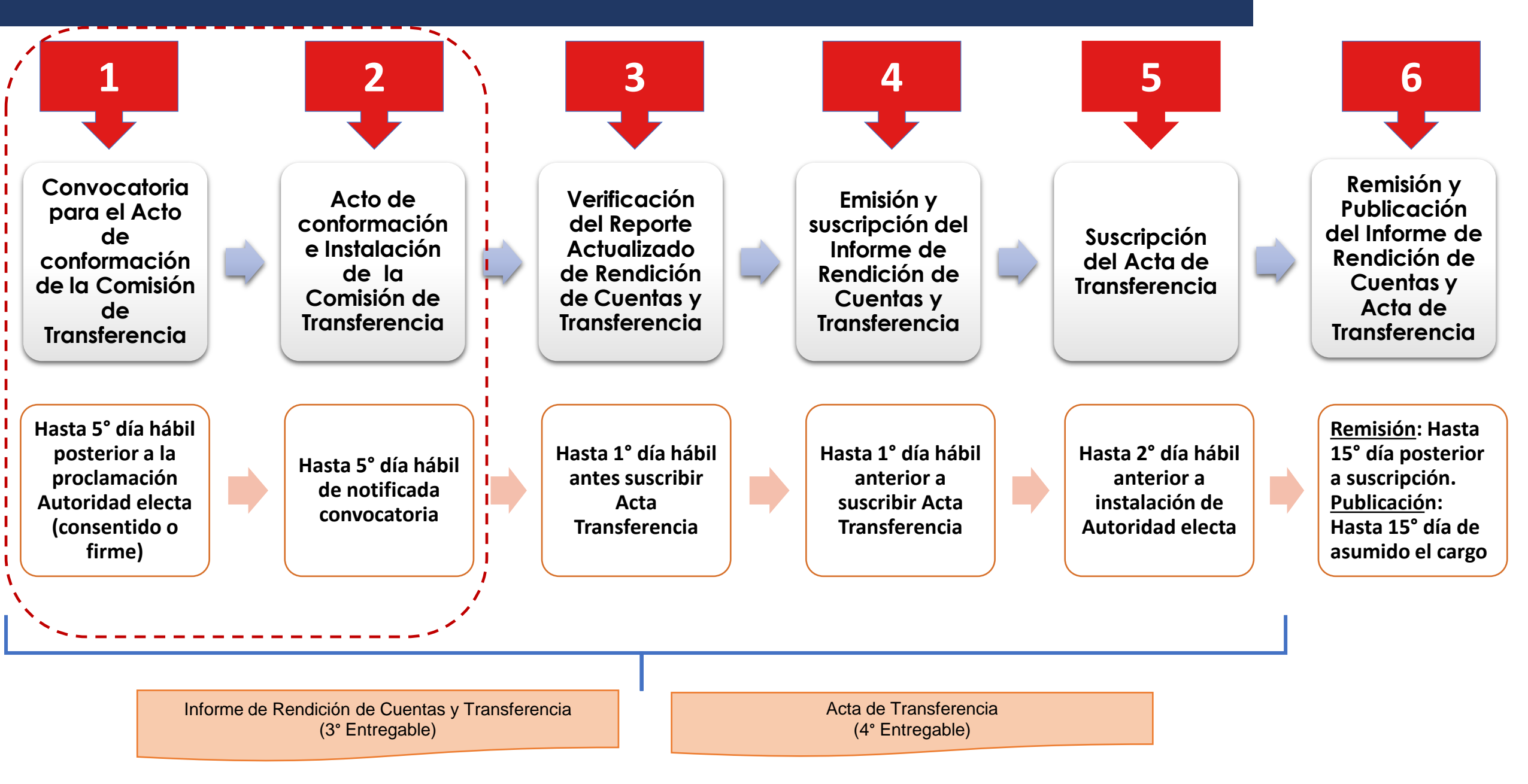

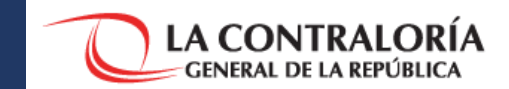

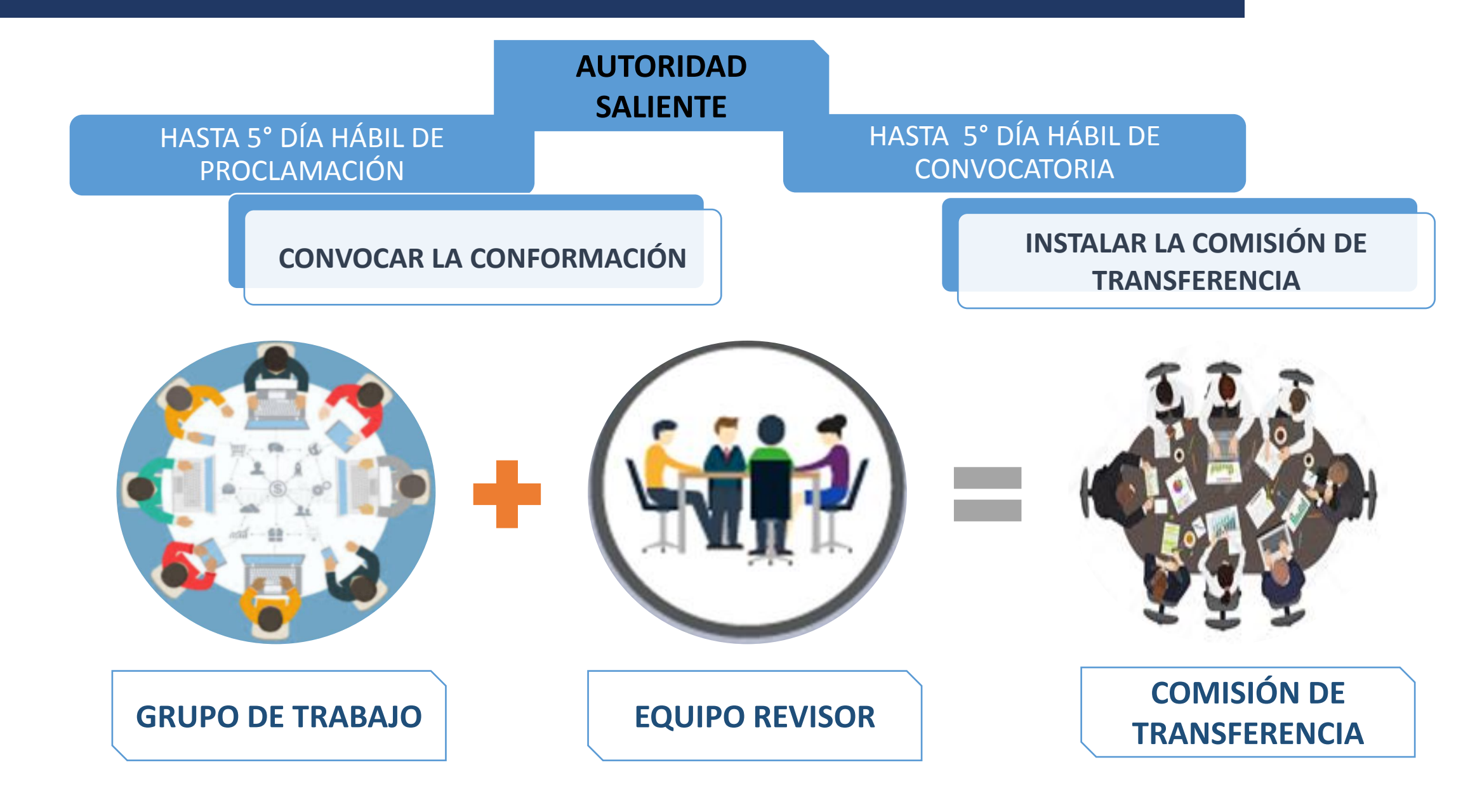

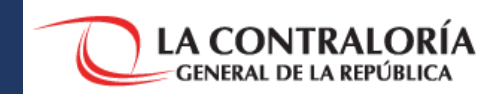

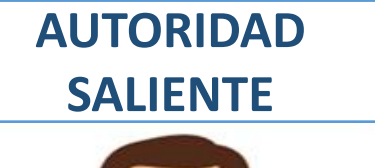

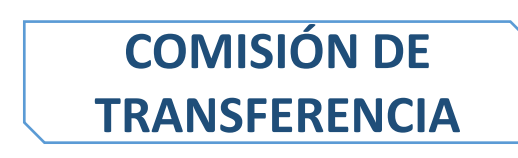

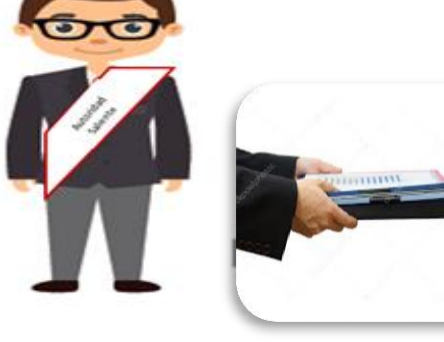

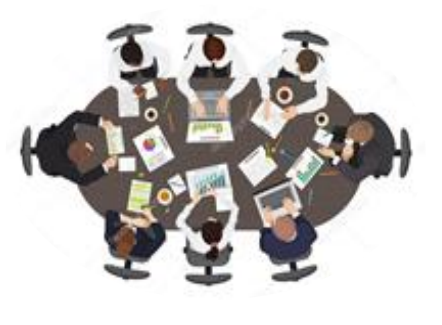

**Entregar** "Reporte Actualizado de Rendición de Cuentas y Transferencia" a la Comisión de Transferencia

COMISIÓN DE TRANSFERENCIA

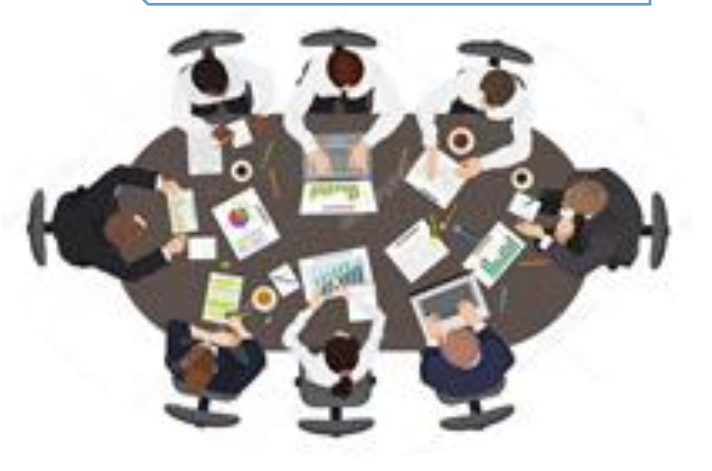

**Recibir** "Reporte Actualizado de Rendición de Cuentas y Transferencia" que entrega Autoridad Saliente

Elaborar el Plan de trabajo

Acordar la ampliación del número de sus miembros

**Suscribir** el Acta de conformación e instalación de la Comisión de Transferencia

#### 5.1.2. Etapa de Transferencia de Gestión

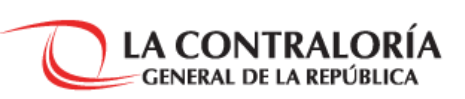

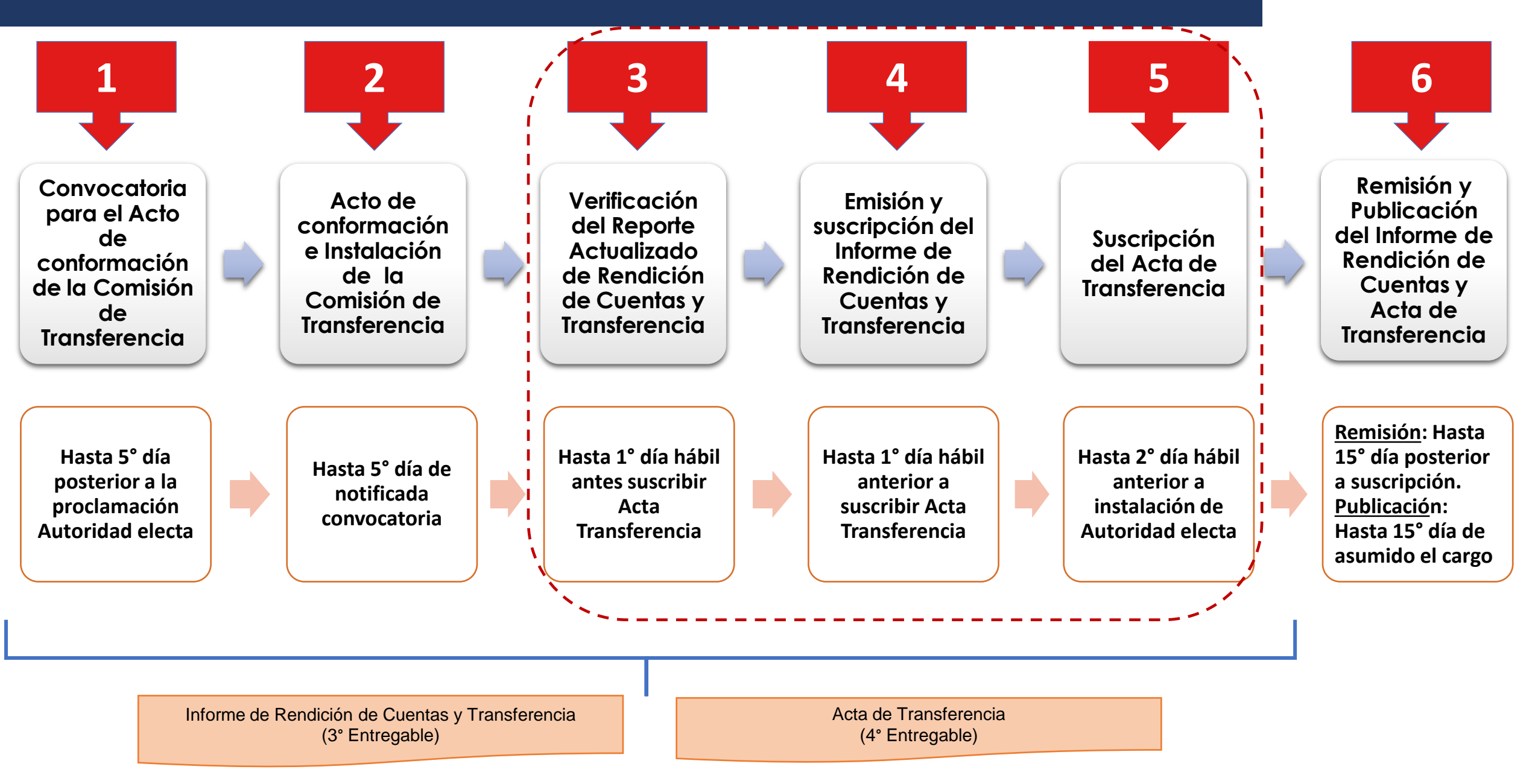

5.1.2.3. Actividades para emitir "Informe de Rendición de Cuentas y Transferencia" y "Acta de Transferencia"

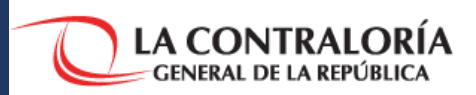

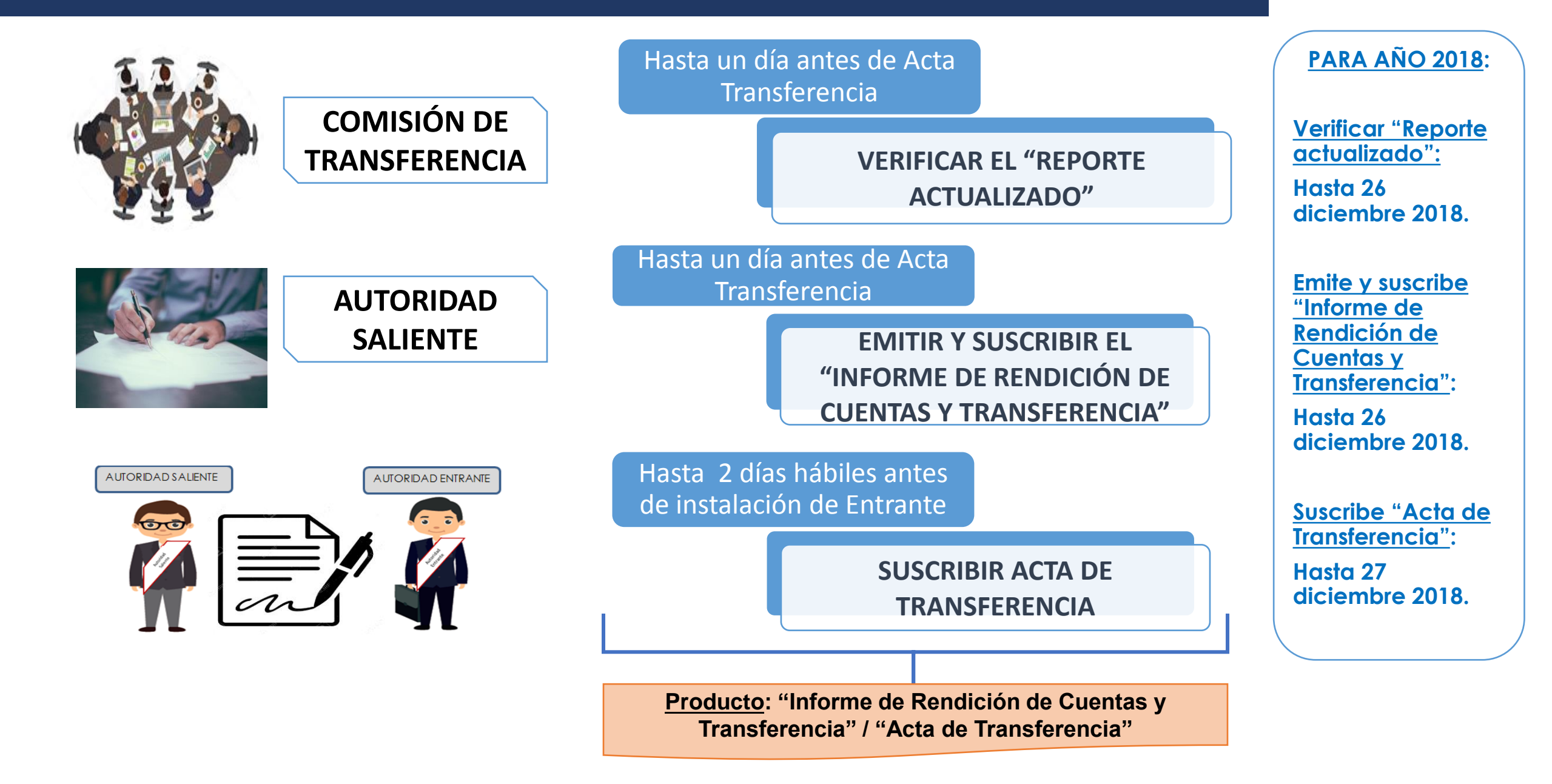

#### 5.1.2. Etapa de Transferencia de Gestión

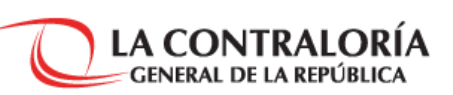

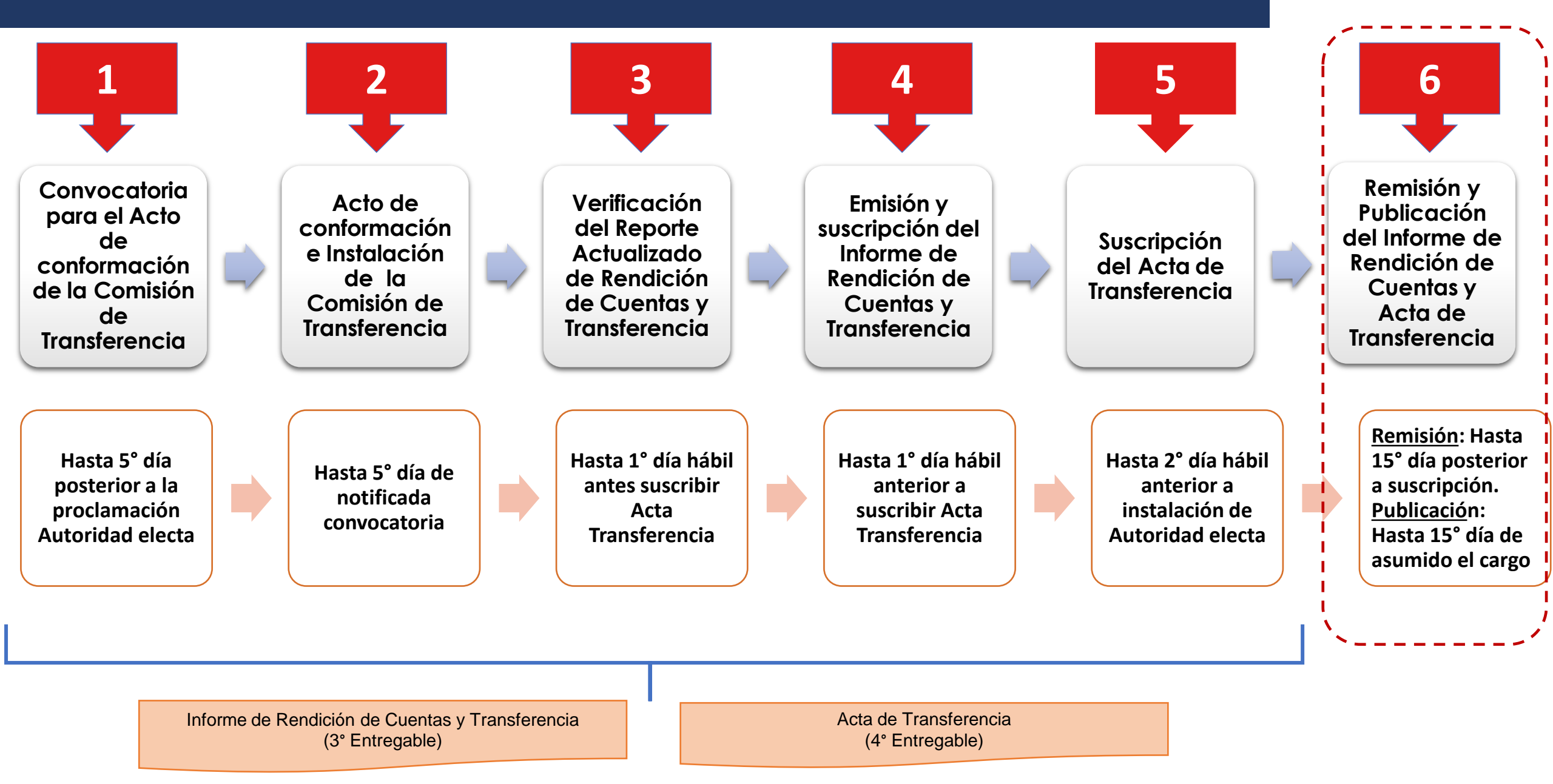

GENERAL DE LA REPÚBLICA

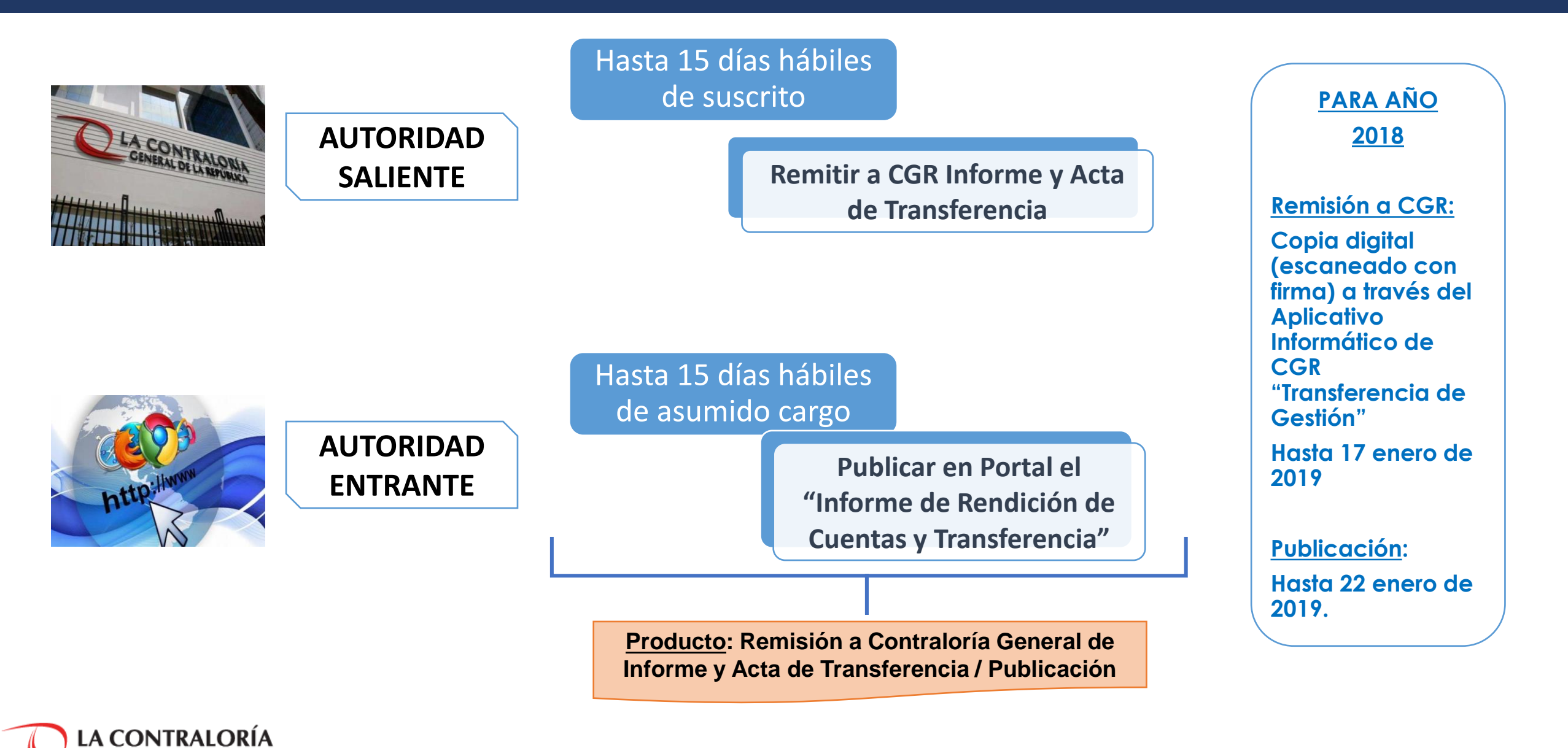

## 5.1.3. Etapa de Cierre de Transferencia de Gestión

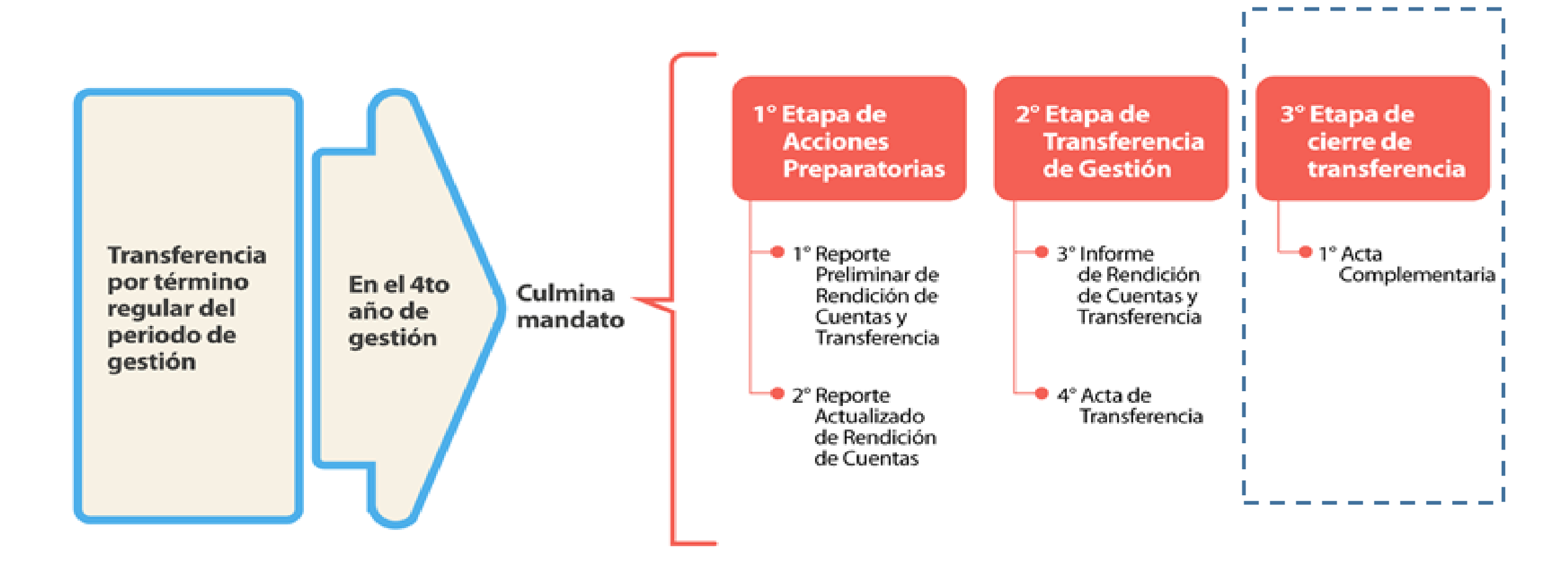

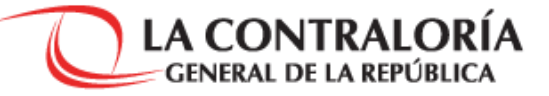

### 5.1.3.3° Etapa de Cierre de Transferencia de Gestión

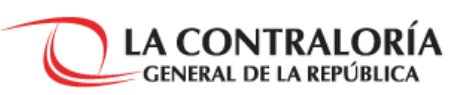

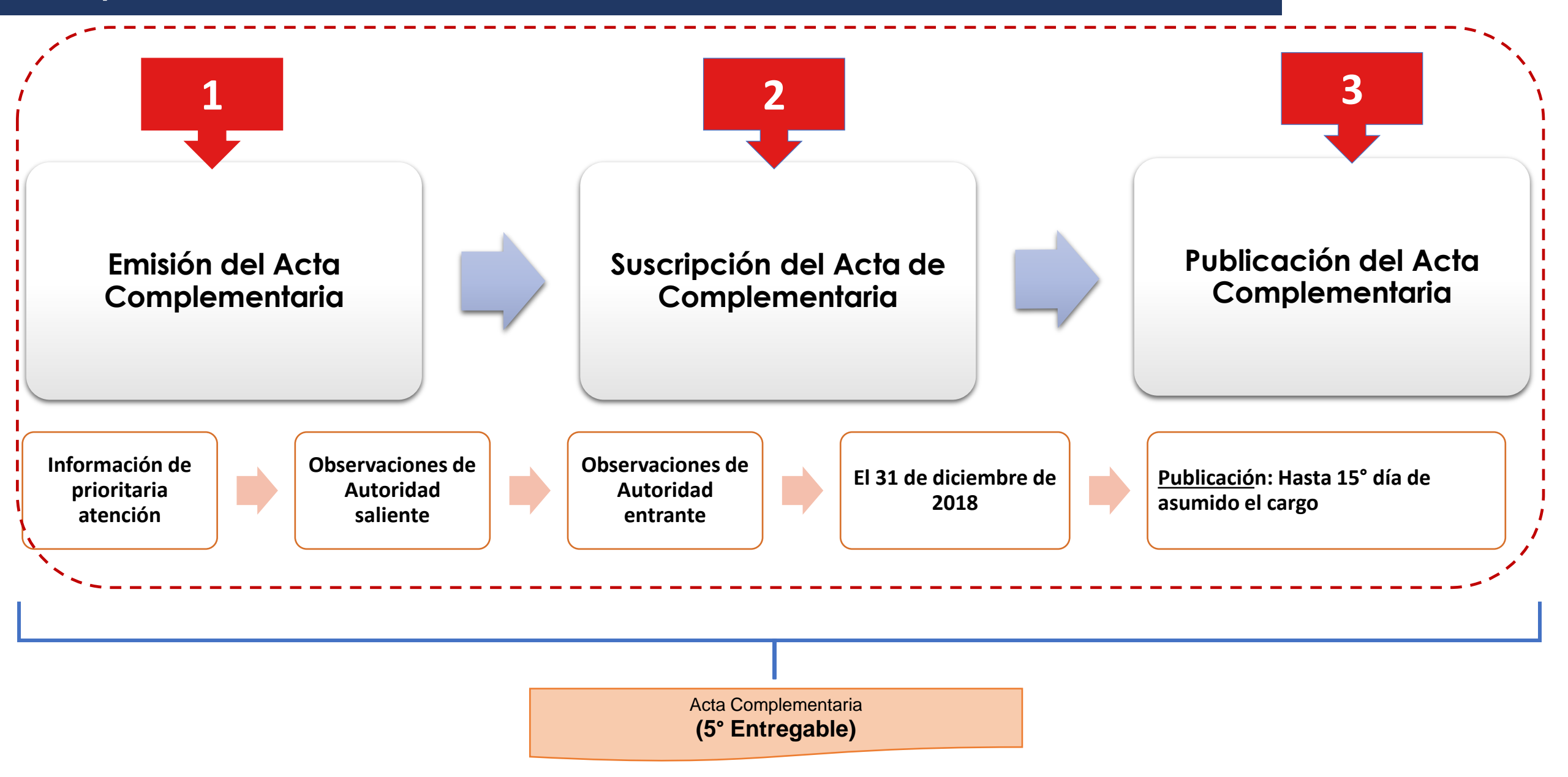

#### 5.1.3.1. Etapa de Cierre de Transferencia de Gestión

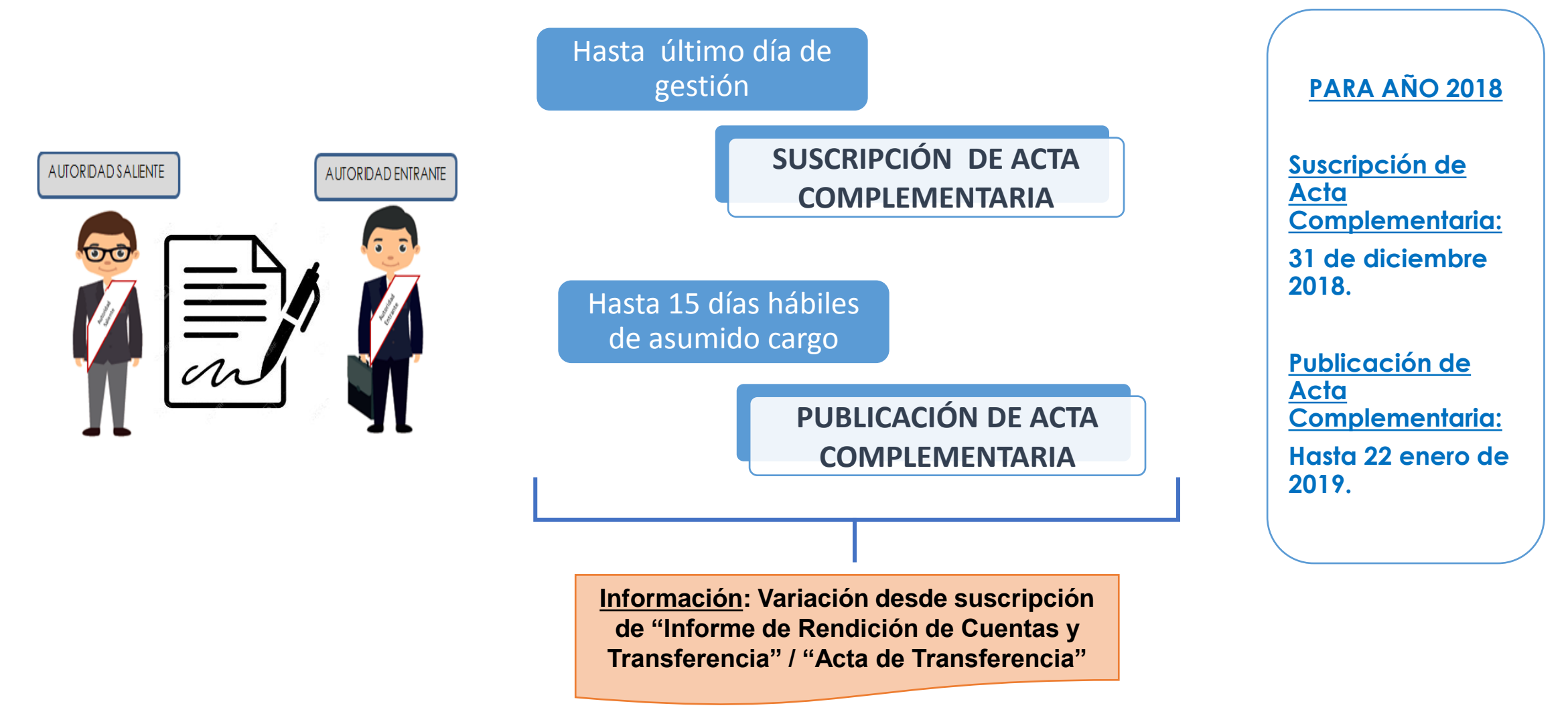

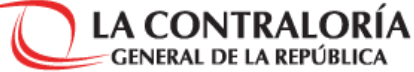

## 6. Resumen de entregables

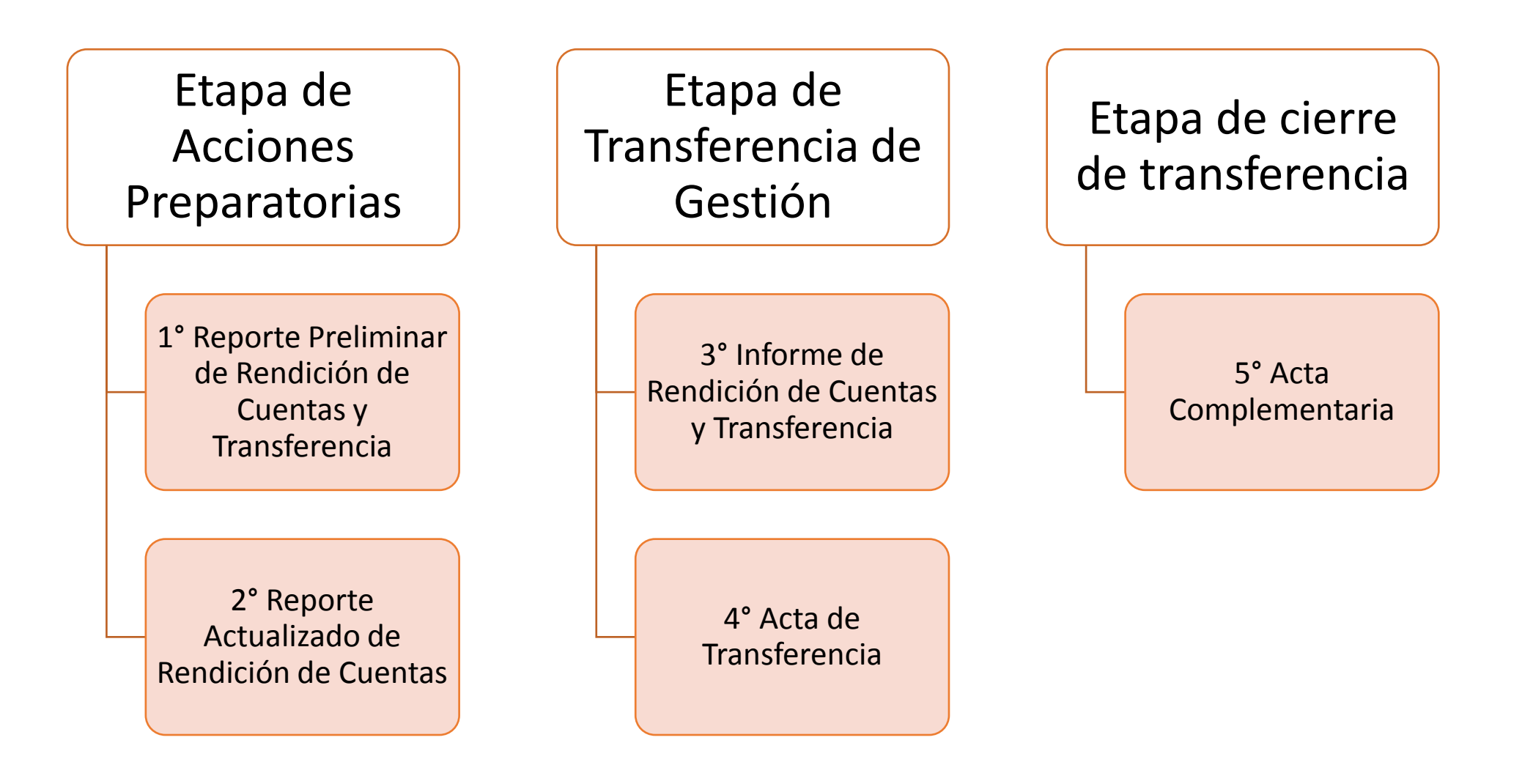

LA CONTRALORÍA GENERAL DE LA REPÚBLICA

7. Contenido de "Reporte Actualizado" y de "Informe de Rendición de Cuentas y Transferencia" (Anexo 4)

#### 7.1. Contenido de Informe de Rendición de Cuentas y Transferencia conforme a Ley N° 30204

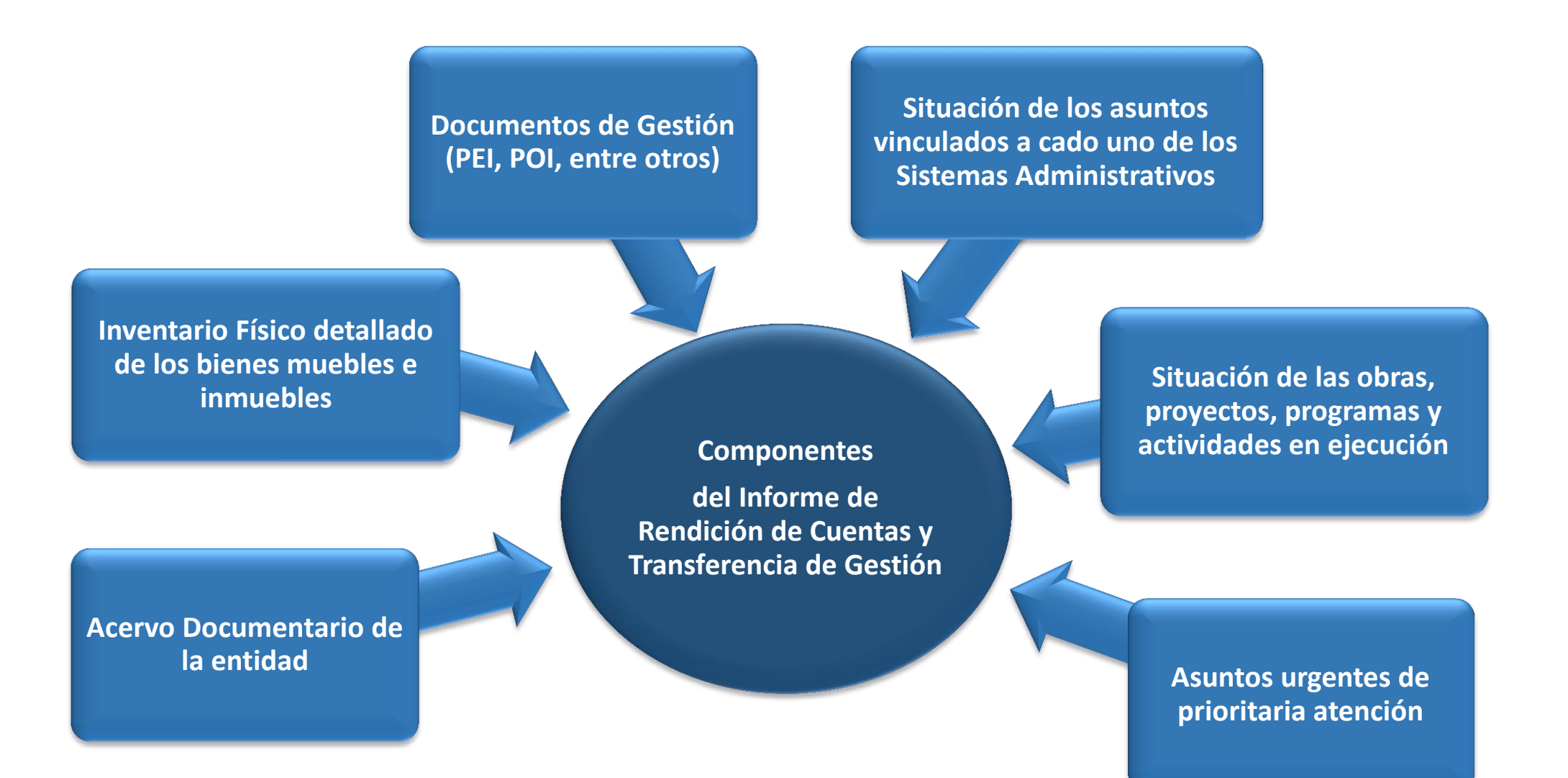

#### 7.2. Estructura de Anexo 4 de Directiva N° 008-2018-CG/GTN: "Reporte Actualizado" e "Informe de Rendición de Cuentas y Transferencia"

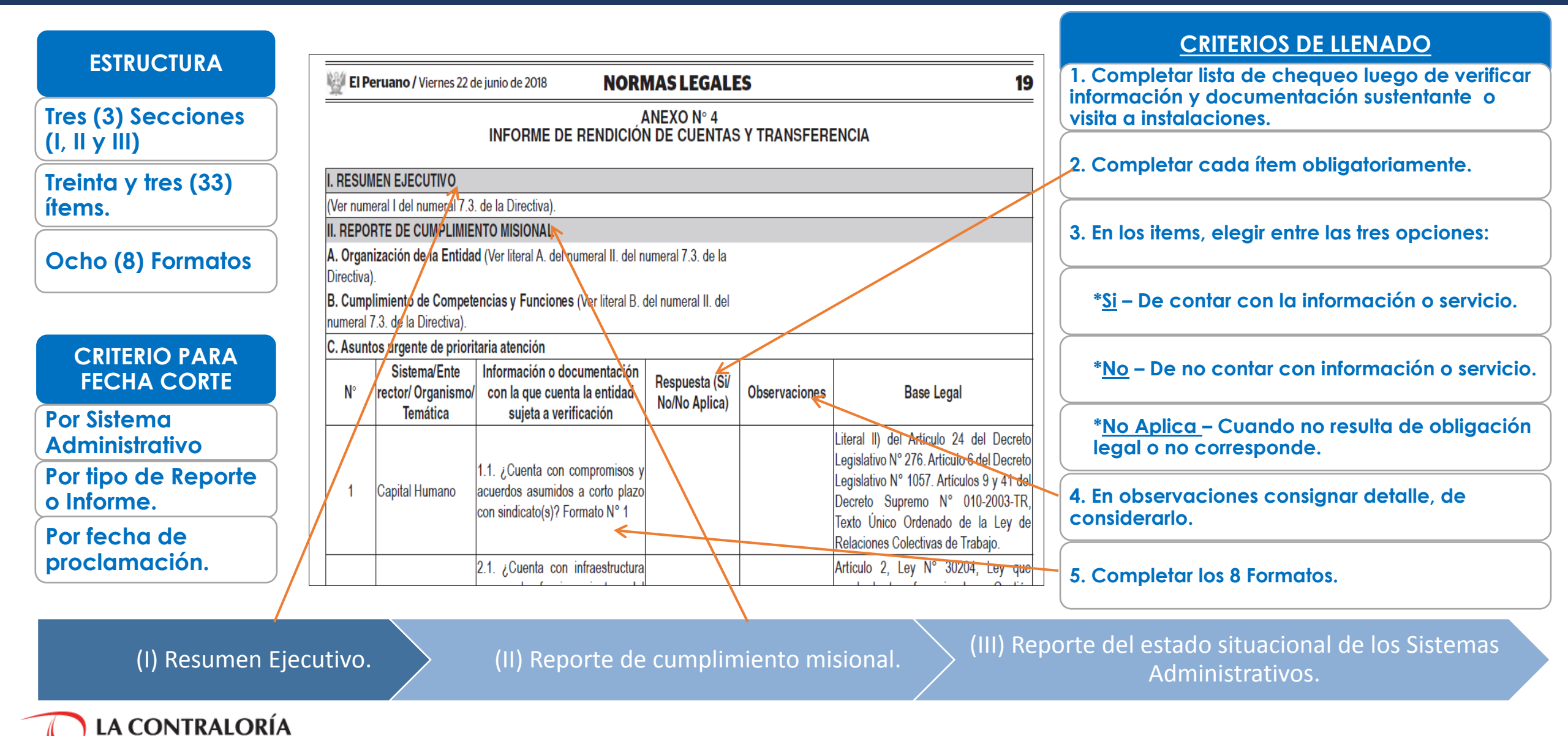

GENERAL DE LA REPÚBLICA

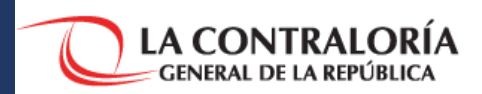

El Peruano / Viernes 22 de junio de 2018

NORMAS LEGALES

ANEXO N° 4 INFORME DE RENDICIÓN DE CUENTAS Y TRANSFERENCIA

. RESUMEN EJECUTIVO

(Ver numeral I del numeral 7.3. de la Directiva).

a. Cartera de inversiones a transferir.

b. Obligaciones pendientes y cuentas por pagar.

c. Análisis de la programación y ejecución del presupuesto de ingresos y gastos de inversión (ejecución y limitaciones).

d. Información agregada del personal del año 2018.

e. Proyecciones de la situación económica financiera, social

(próximos 3 meses de gestión).

#### **CRITERIOS DE LLENADO**

1. Reportar información sobre cada literal.

2. Información principal del último período presupuestal de gestión 2018.

3. Hasta 5 páginas como máximo.

19

#### 7.2.2. Contenido del Reporte de Cumplimiento Misional (7.3.II. Directiva)

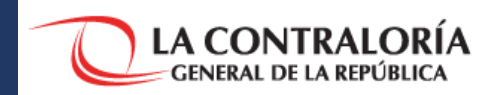

| El Peruano / Viernes 22 de junio de 2018                                                               | IAS LEGALES 19     |  |  |  |  |  |
|----------------------------------------------------------------------------------------------------|--------------------|--|--|--|--|--|
| ANEXO N° 4<br>INFORME DE RENDICIÓN DE CUENTAS Y TRANSFERENCIA                                          |                    |  |  |  |  |  |
| II. REPORTE DE CUMPLIMIENTO MISIONAL                                                                   |                    |  |  |  |  |  |
| A. Organización de la Entidad (Ver literal A. del numeral II. del numeral 7.3. de la<br>Directiva).    |                    |  |  |  |  |  |
| <b>B. Cumplimiento de Competencias y Funciones</b> (Ver literal B. d<br>numeral 7.3. de la Directiva). | el numeral II. del |  |  |  |  |  |
| C. Asuntos urgente de prioritaria atención                                                             |                    |  |  |  |  |  |
| D. Reporte de entidades adscritas                                                                      |                    |  |  |  |  |  |

#### **CRITERIOS DE LLENADO**

|                | A. Organización de la entidad                      | a. Estado situacional en salud, educación, seguridad, actividades económicas, saneamiento, desarrollo social, vivienda (logros, dificultades, cierre de brechas). |  |  |  |
|----------------|----------------------------------------------------|----------------------------------------------------------------------------------------------------|--|--|--|
|                | B. Competencias y                                  | b. Ejecución del Canon, regalías y rentas de aduanas.                                                                                                    |  |  |  |
| le             | funciones                                          | c. Proyecciones de situación económica, financiera social (próximos 3 años).                                                                                      |  |  |  |
| de<br>ision    |                                                    | d. Compromisos de inversión, financieros, contingencias, asumidos (próximos 3 años).                                                                              |  |  |  |
| orte<br>to m   |                                                    | a. Gestión de Capital Humano - Período 2018. (Formato 1)                                                                                                    |  |  |  |
| Repe           | C. Asuntos<br>—urgentes de<br>prioritaria atención | -Identificar responsables de aplicativos de sistemas, programas sociales, otros.b. Acuerdos a corto plazo de negociaciones colectivas asumidas. (Formato 1)       |  |  |  |
| (II) E<br>Dlim |                                                    |                                                                                                    |  |  |  |
|                |                                                    | c. Estado de contratos y deudas por infraestructura y servicios básicos                                                                                           |  |  |  |
| Ū              |                                                    | - agua, luz, limpieza. (Formato 1).                                                                                                    |  |  |  |
|                |                                                    | d. Continuidad de los servicios sociales locales                                                                                                    |  |  |  |
|                | D. Keporte de                                      | vaso de leche, programa de complementación alimentaria. (Formato 1 y 2).                                                                                          |  |  |  |
|                |                                                    | e. Conflictos sociales que existen a la fecha y compromisos. (Formato 1).                                                                                         |  |  |  |

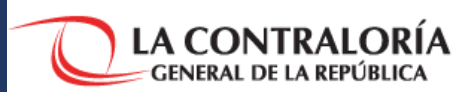

| III. REPORTE DEL ESTADO SITUACIONAL DE LOS SISTEMAS ADMINISTRATIVOS                                                                                                    |                                                |                                                                                      |                                 |               |                                                                                                    |  |  |  |
|----------------------------------------------------------------------------------------------------|------------------------------------------------|--------------------------------------------------------------------------------------|---------------------------------|---------------|----------------------------------------------------------------------------------------------------|--|--|--|
| N°                                                                                                    | Sistema/Ente<br>rector/ Organismo/<br>Temática | Información o documentación<br>con la que cuenta la entidad<br>sujeta a verificación | Respuesta (Si/<br>No/No Aplica) | Observaciones | Base Legal                                                                                                    |  |  |  |
| Sistema Nacional de Planeamiento Estratégico<br><u>Centro Nacional de Planeamiento Estratégico - CEPLAN</u><br>Dirección Nacional de Coordinación y Planeamiento Estratégico |                                                |                                                                                      |                                 |               |                                                                                                    |  |  |  |
|                                                                                                    |                                                | 12.1. ¿Cuenta con Plan<br>Estratégico Institucional - PEI,<br>vigente?               |                                 |               | Numeral 18.3, Articulo 18, Capítulo<br>V, Ley N° 27783, Ley de Bases de<br>Descentralización. Numeral 7.2, Artículo<br>7, Directiva N° 001-2017-CEPLAN/PCD. |  |  |  |

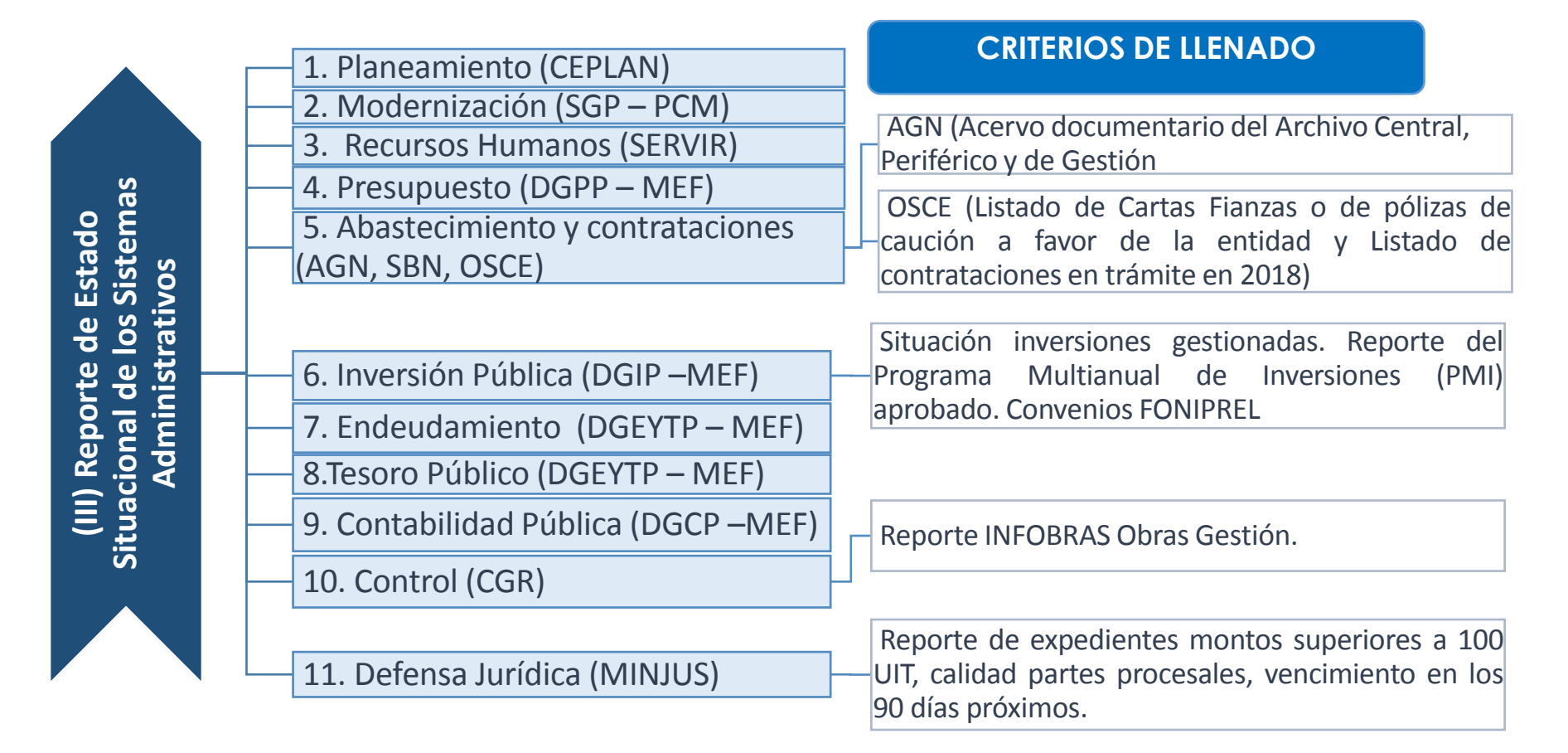
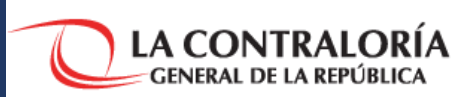

<u>Formato 1</u>. Asuntos urgentes de prioritaria atención para garantizar el funcionamiento de los Servicios Públicos de la nueva gestión.

Formato 2. Gestión de Capital Humano.

Formato 3. Archivo Central.

Formato 4. Archivo periférico y de gestión.

Formato 5. Acervo Documental.

<u>Formato 6</u>. Listado de las cartas fianzas o de las pólizas de caución otorgadas a favor de la entidad.

Formato 7. Situación actual de las Inversiones Gestionadas en el período 2015 – 2018.

Formato 8. Expedientes de Procesos judiciales, arbitrajes, conciliaciones, procesos internacionales.

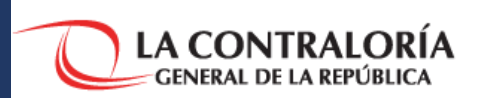

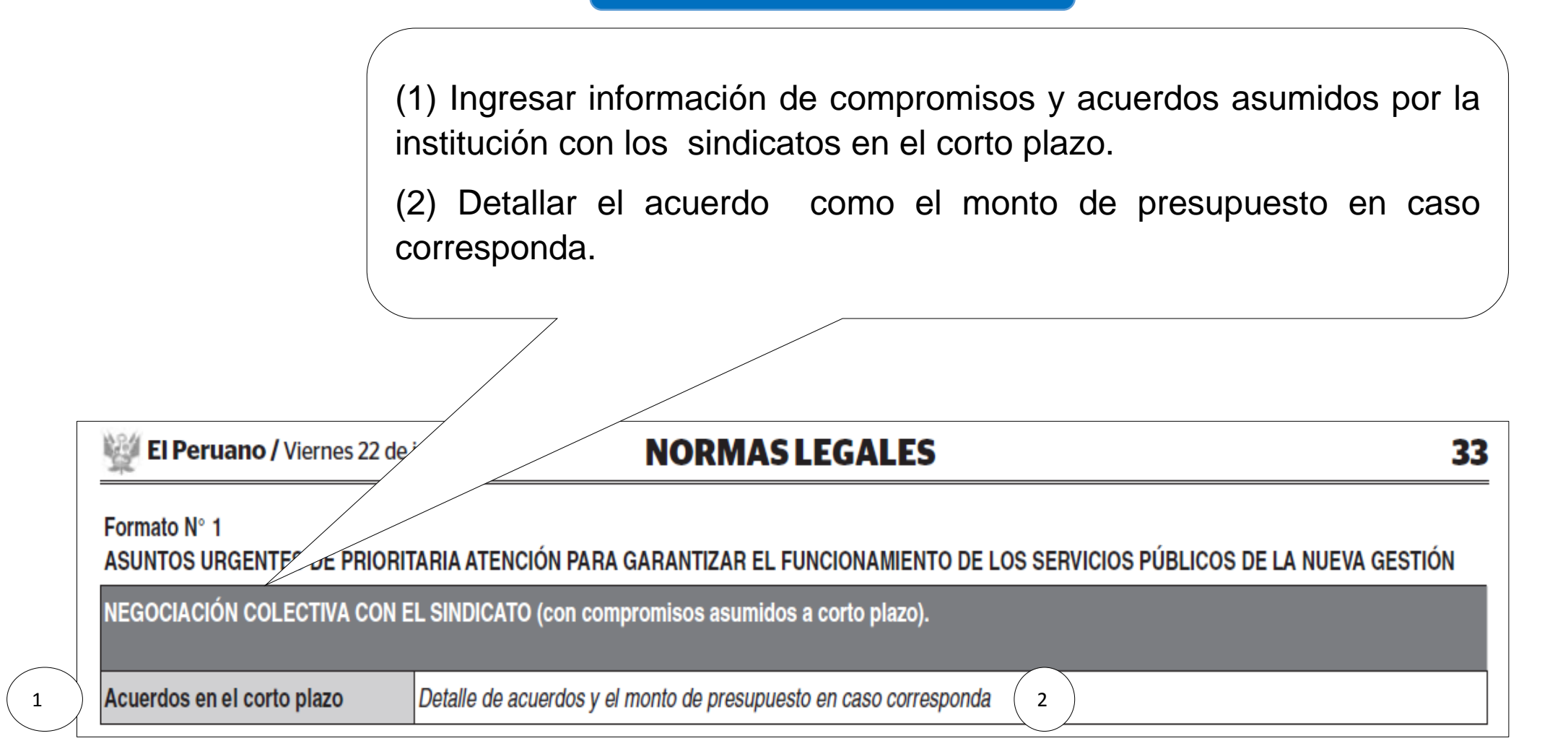

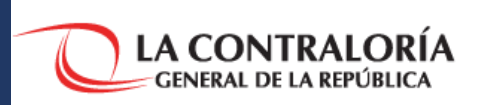

- (1) Ingresar información sobre locales alquilados que se encuentran a cargo de la región.
- (2) Describir su ubicación o dirección (Dirección, distrito, provincia, región).
- (3) Precisar el objeto de su uso (concreto).
- (4) Consignar el costo mensual de su alquiler (total del mes).
- (5) Precisar la fecha de término del contrato.

| FUNCIONAMIENTO DE LA INFRAESTRUC<br>DEL GOBIERNO REGIONAL | TURA Y SERVICIOS BASICOS I     | DE LA MUNICIPALIDAD Y      |                           |                      |
|-----------------------------------------------------------|--------------------------------|----------------------------|---------------------------|----------------------|
| Locales alquilados a cargo de la Municipa                 | lidad y del Gobierno Regional  |                            |                           |                      |
| Locales alquilados                                        | Ubicación                      | Objeto de Contrato (Objeto | Costo de alquiler mensual | Vigencia de contrato |
|                                                           |                                |                            |                           | Termino              |
| Noto: Varificar conia de villimas regibes por p           | ana da amandamianta (farmata f |                            |                           |                      |

Nota: Verificar copia de últimos recibos por pago de arrendamiento (formato 1683-SUNAT)

7.2.4.1.2. Formato 1. Asuntos urgentes de prioritaria atención Tabla 3. Estado de funcionamiento de maquinaria o vehículos asignados a la prestación de servicios.

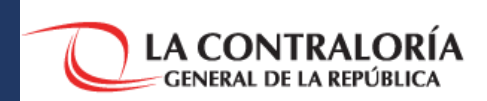

### **CRITERIOS DE LLENADO**

| (1) Informar sobre la maquina servicio.                           | aria, vehículo, equipo que está asignado a la prestación del |
|-------------------------------------------------------------------|--------------------------------------------------------------|
| (2) Consignar el estado de fun                                    | cionamiento de las mismas.                                   |
| Estado de funcionamiento de maquinaria<br>prestación de servicios | o vehículos asignados a la                                   |
| Maquinaria o Equipo                                               | Estado de funcionamiento                                     |
|                                                                   |                                                              |

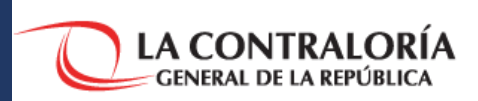

(1) Informar sobre los servicios básicos con que cuentan el local(es) de los GR o GL.

- (2) Precisar la vigencia del contrato del servicio de agua, energía, internet, teléfono, limpieza, seguridad.
- (3) Colocar la genérica de gastos con la que se ha provisto de recursos económicos.
- (4) Precisar el monto asignado en el presupuesto según corresponda.

| Continuidad de los servicios básicos proporcionados al local o locales del Gobierno Regional o de<br>la Municipalidad |                                      |                                     |                   |
|----------------------------------------------------------------------------------------------------|--------------------------------------|-------------------------------------|-------------------|
| Servicio                                                                                                    | Vigencia de contrato del<br>servicio | Genérica de gasto dentro<br>del PIA | Presupuesto Anual |
| Agua                                                                                                    |                                      |                                     |                   |
| Energía eléctrica                                                                                                    |                                      |                                     |                   |
| Internet                                                                                                    |                                      |                                     |                   |
| Teléfono                                                                                                    |                                      |                                     |                   |
| Limpieza                                                                                                    |                                      |                                     |                   |
| Seguridad                                                                                                    |                                      |                                     |                   |

7.2.4.1.4. Formato 1. Asuntos urgentes de prioritaria atención Tabla 5. Conflictos sociales <u>Tabla 6. Otros problemas que podrían afectar a la gestión.</u>

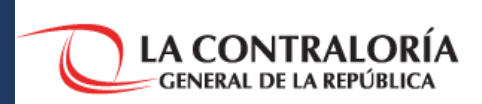

### **CRITERIOS DE LLENADO**

(1) Ingresar información sobre, los conflictos sociales existentes identificados en su localidad.

(2) Ingresar las acciones pendientes contempladas en acta, en forma concreta, respecto de tales conflictos.

| CONFLICTOS SOCIALES                       |                                                                             |
|-------------------------------------------|-----------------------------------------------------------------------------|
| Conflictos sociales existentes a la fecha |                                                                             |
| Conflicto social identificado             | Acciones pendientes<br>(contempladas en un Acta<br>suscrita por las partes) |
|                                           |                                                                             |
|                                           |                                                                             |

(1) Ingresar, que otros problemas afectaran a la gestión municipal entrante.

(2) Acciones que se encuentran pendientes respecto a los problemas citados.

| Acciones pendientes |
|---------------------|
|                     |
|                     |
|                     |
|                     |
| _                   |

7.2.4.1.5. Formato 1. Asuntos urgentes de prioritaria atención Continuidad de los servicios públicos básicos administrados por terceros (Tabla s 7.: A. Agua/ B. Limpieza/C. Gestión residuos sólidos).

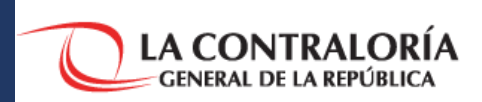

### **CRITERIOS DE LLENADO**

(1) Informar el estado de los servicios básicos (agua, limpieza y gestión de residuos sólidos).

(2) Identificar la entidad que brinda tal servicio.

(3) Precisar el servicio en que se presta.

(4) Precisar las dificultadas presentadas por tal prestación y el término de vigencia del contrato.

| DMINISTRADO POR TERCEROS)      |                        |              |                      |
|--------------------------------|------------------------|--------------|----------------------|
| . Agua                         |                        |              |                      |
| Entidad que brinde el convisio | Madalidad dal comisio  | Dificultadas | Vigencia de contrato |
| Entidad que brinda el servicio | modalidad del servicio | Diricultades | Término              |
|                                |                        |              |                      |

| Entidad que brinda el servicio | Modalidad del servicio | Dificultades | Vigencia de contrato |
|--------------------------------|------------------------|--------------|----------------------|
|                                |                        |              | Término              |
|                                |                        |              |                      |

Si los servicios básicos lo brinda la propia institución indicar:

(1) Las unidades móviles asignadas (tipo, número de placa, estado, dificultad de unidad móvil).

Respecto al Relleno Sanitario (depósito de residuos sólidos) utilizado:

(1) Indicar, dirección, estado del mismo.

(2)En caso no lo tuviese, indicar que no tiene y precisar donde deposita los residuos sólidos y el estado del mismo .

| C. Gestión de residuos sólidos                            |                                  |                                   |                      |  |
|-----------------------------------------------------------|----------------------------------|-----------------------------------|----------------------|--|
| Entidad que brinda el servicio                            | Modalidad del servicio           | Dificultades                      | Vigencia de Contrato |  |
| Enduad que brinda el servicio                             |                                  |                                   | Término              |  |
|                                                           |                                  |                                   |                      |  |
| Nota: En caso que esté sujeto a contrato, in<br>contrato. | dicar información de vigencia de |                                   |                      |  |
| Si la modalidad es directa, señalar la situ               | ación de las unidades móviles.   |                                   |                      |  |
|                                                           | Unidades Móviles                 |                                   |                      |  |
| Тіро                                                      | Número                           | Estado (bueno, regular y<br>malo) | Dificultades         |  |
|                                                           |                                  |                                   |                      |  |
|                                                           |                                  |                                   |                      |  |
|                                                           |                                  |                                   |                      |  |

| Relleno sanitario y situación actual.   |                                          |  |
|-----------------------------------------|------------------------------------------|--|
| Ubicación                               | Estado del Relleno Sanitario             |  |
|                                         |                                          |  |
|                                         |                                          |  |
| Note: En constante con culture constant | <br>- deteller wer "ble for all a indian |  |

Nota: En caso no cuente con relleno sanitario detallar que "No tiene" e indic donde realiza la disposición de residuos sólidos. 7.2.4.1.6. Formato 1. Asuntos urgentes de prioritaria atención Continuidad de los servicios públicos básicos administrados por terceros Tabla 7: D. Mercados. Administración del mercado, situación y personal

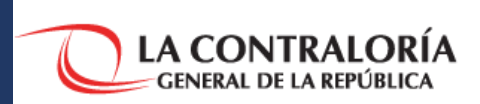

### **CRITERIOS DE LLENADO**

En caso tuviese bajo su administración, locales utilizados como mercados:

- (1) Indicar, dirección del mismo (distrito, provincia y región).
- (2) Indicar nombre del mercado.
- (3) Precisar el estado en que se encuentran tales establecimientos.

| Administración del mercado, situación del | local y del personal a carg | 0.                         |  |
|-------------------------------------------|-----------------------------|----------------------------|--|
| Mercado                                   |                             |                            |  |
| Dirección del Local                       | Denominación                | Estado del Establecimiento |  |
|                                           |                             |                            |  |
|                                           |                             |                            |  |
|                                           |                             |                            |  |

### 7.2.4.1.7. Formato 1. Asuntos urgentes de prioritaria atención Continuidad de los servicios sociales locales <u>Tabla 8: A. Vaso de leche / B. Programa de complementación alimenticia.</u>

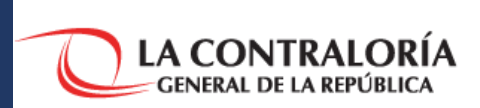

### **CRITERIOS DE LLENADO**

| A. Vaso de Leche                      |                      |                   |                      |
|---------------------------------------|----------------------|-------------------|----------------------|
| Dirección del Local de almacenamiento | Productos existentes | Cantidad en stock | Fecha de vencimiento |
|                                       |                      |                   |                      |
|                                       |                      |                   |                      |
|                                       |                      |                   |                      |

| B. Programa de Complementación Alimentaria (PCA) |                      |                   |                      |
|--------------------------------------------------|----------------------|-------------------|----------------------|
| Dirección del Local de almacenamiento            | Productos existentes | Cantidad en stock | Fecha de vencimiento |
|                                                  |                      |                   |                      |
|                                                  |                      |                   |                      |
|                                                  |                      |                   |                      |

En caso se brinde Servicios Sociales, tales como Vaso de Leche y Programas de Complementación Alimentaria:

(1) Precisar dirección del(los) almacén(es).

(2) Detallar los productos que se encuentran en el almacén.

(3) Precisar las cantidades de los productos detallados.

(4) Detallar la fecha de vencimiento de los productos citados.

### 7.2.4.2. Formatos 2. Gestión de capital humano Resumen nominal del personal por modalidad de contrato (D.Leg. 1057 -CAS, 276, 728 y locadores)

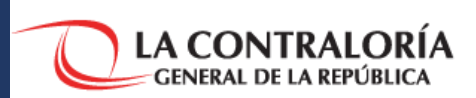

#### **CRITERIOS DE LLENADO**

(1)Información del capital humano con que cuenta la institución al momento de la transferencia de gestión. Apellidos y nombres, DNI, RUC (CAS o locador).

(2) Precisar el Régimen Laboral o condición Laboral ((D.Leg.1057-CAS, D.Leg.276, D.Leg. 728 y locadores) y el cargo que ostente.

(3)Colocar el clasificador de cargo que lo califica, sea de Ley Servir o el que tenga y nombre de la oficina donde presta el servicio.

(4) Fecha de término del contrato o ultima adenda, indicando cuál de los dos documentos es el último.

(5) Indicar si el personal señalado en la fila es responsable del manejo o ingreso a algún aplicativo dentro del área donde ha sido asignado o desarrolle sus funciones, indicando con (a.1), (a.2), (...) según corresponda.

(6) Señalar la actividad que desarrolle para el caso del personal colaborador que brinde su servicio, indicando (b.1), (b.2), (...).

(7) Señalar su compensación económica bruta.

| FORMALO Nº 2<br>GESTIÓN DE CAPITAL HUMANO                                                         |        |     |                                                  |       |                          |                      |                         |                     |                      |                                 |
|---------------------------------------------------------------------------------------------------|--------|-----|--------------------------------------------------|-------|--------------------------|----------------------|-------------------------|---------------------|----------------------|---------------------------------|
| Resumen nominal del personal por modalidad de contrato (D.Leg. 1057-CAS, 276, 728 y<br>locadores) |        |     |                                                  |       |                          |                      |                         |                     |                      |                                 |
| Apellidos y<br>Nombres                                                                            | D.N.I. | RUC | Régimen<br>Laboral o<br>Condición<br>contractual | Cargo | Clasificador<br>de cargo | Nombre de<br>Oficina | Fecha de<br>Término (*) | Aplicativos<br>(**) | Actividades<br>(***) | Compensación<br>Económica Bruta |
|                                                                                                   |        |     |                                                  |       |                          |                      |                         |                     |                      |                                 |
|                                                                                                   |        |     |                                                  |       |                          |                      |                         |                     |                      |                                 |

Supervisión del Servicio público de transporte (b.7); Certificación OSCE (b.8); Operaciones de endeudamiento (b.9); Responsables del manejo de las cuentas bancarias de la entidad (b.10).

; y, responsable de la gestión de otros servicios públicos (b.11).

| CLASIFICACIÓN<br>Funcionario Público<br>Empleado de Confianza |                       | CLASE DE CARGO                                                                                                    | SIGLAS | CÓDIGO DE<br>CLASIFICACIÓN<br>01<br>02 |  |
|---------------------------------------------------------------|-----------------------|----------------------------------------------------------------------------------------------------|--------|----------------------------------------|--|
|                                                               |                       | Presidente(a) Ejecutivo(a)                                                                                                    | FP     |                                        |  |
|                                                               |                       | Gerente(a) General<br>Asesor(a)<br>Procurador(a) Público(a)                                                                                        | EC     |                                        |  |
|                                                               | Directivo<br>Superior | Secretario(a) Técnico(a) del Tribunal<br>Jefe(a) de Oficina de Control Institucional<br>Gerente(a)<br>Director(a) de Escuela<br>Jefe(a) de Oficina | SP-DS  | 03                                     |  |
| Servidor                                                      | Ejecutivo             | Director(a) Académico(a)<br>Jefe(a) de Programa Académico<br>Subjefe(a)                                                                            | SP-EJ  | 04                                     |  |
| Publico                                                       | Especialista          | Profesional 1<br>Profesional 2<br>Profesional 3<br>Asistente(a)                                                                                    | SP-ES  | 05                                     |  |
|                                                               | Ароуо                 | Técnico(a)<br>Secretaria(o)<br>Chofer Mensajero(Chofer Mensajera)                                                                                  | SP-AP  | 06                                     |  |

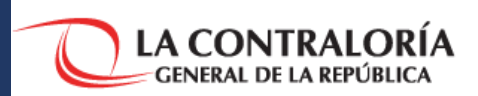

- (1) En Definición.- Ingresar nombre de la Institución que reporta, Ejemplo.- Municipalidad de la Musa.
- (2) En Sección.- Ingresar el Órgano al cual pertenecen los Archivos, Ejemplo.- Asesoría Jurídica, Secretaria General.
- (3) En Serie Documental.- Ingresar la Unidad Documental que forma parte de la sección, Ejemplo.- Resoluciones, Oficios, Memorándum, Cartas, Informes, incluir año y margen de documentación. Ejemplo: Oficios 2015 (0001-0500).
- (4) En Metros Lineales.- Ingresar los centímetros lineales la existencia del documento detallado.
- (5) En Fechas Extremas.- Ingresar la fecha del primer documento emitido y la fecha del último documento emitido, detallado en la serie Documental.

FORMATOS RELACIONADOS AL ARCHIVO GENERAL DE LA NACIÓN

#### Formato Nº 3

| ARCHIVO CENTRAL |                  |                 |                 |  |  |  |  |  |
|-----------------|------------------|-----------------|-----------------|--|--|--|--|--|
| Definición:     |                  |                 |                 |  |  |  |  |  |
| SECCIÓN         | SERIE DOCUMENTAL | METROS LINEALES | FECHAS EXTREMAS |  |  |  |  |  |
|                 |                  |                 |                 |  |  |  |  |  |

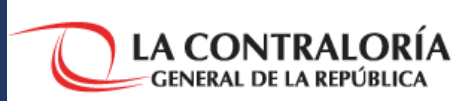

| Dafinición:         |                 |                |
|---------------------|-----------------|----------------|
| Dennivion.          |                 |                |
| Sección:            |                 |                |
| SERIE<br>Documental | METROS LINEALES | FECHAS EXTREMA |

- (1) En Definición.- Ingresar nombre de la Institución que reporta, Ejemplo.- Municipalidad de la Musa (51).
- (2) En Sección.- Ingresar el Archivos de la unidad orgánica que pertenece, Ejemplo.- Asesoría Jurídica, Secretaria General.
- (3) En Serie Documental.- Ingresar la Unidad Documental que forma parte de la sección, Ejemplo.- Resoluciones, Oficios, Memorándum, Cartas, Informes.
- (4) En Metros Lineales.- Ingresar en centímetros lineales la existencia del documento detallado
- (5) En Fechas Extremas.- Ingresar la fecha del primer documento emitido y la fecha del último documento emitido, detallado en la serie Documental.

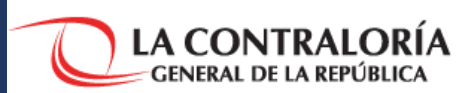

### FORMATO N° 5 - APLICABLE PARA MUNICIPALIDADES DISTRITAL TIPO III

(1) En Oficina.- Ingresar nombre del lugar en el cual se encuentra la Información.

(2) En Año.- Ingresar acorde a los documentos que consignará.

(3) En Tipo de documento.- Consignar el nombre del documento descrito, Ej. Resoluciones, Oficios, Memorándum, Cartas, Informes, u otro, especificando qué tipo de documento es el que se trata.

(4) En Correlativo Numérico.- Indicar números extremos, de inicio y fin, por tipo de documento que se está describiendo.

(5) En Fechas Extremas.- Indicar fecha del primer documento emitido y fecha del último documento emitido, según tipo de documento.

| Formato N° 5                      |                                                                                                  |                                     |                                                                                               |
|-----------------------------------|--------------------------------------------------------------------------------------------------|-------------------------------------|-----------------------------------------------------------------------------------------------|
| ACERVO<br>DOCUMENTAL              |                                                                                                  |                                     |                                                                                               |
| OFICINA:                          |                                                                                                  |                                     |                                                                                               |
| А́ÑО<br>2015, 2016, 2017,<br>2018 | TIPO DE DOCUMENTO<br>Resoluciones, Oficios, Memorandos,<br>Cartas, Informes, otros (especificar) | CORRELATIVO<br>NUMÉRICO<br>(001-nn) | FECHAS EXTREMAS<br>(Fecha de primer documento emitido y fecha de último<br>documento emitido) |
|                                   |                                                                                                  |                                     |                                                                                               |
| Nota: Data agregada p             | or Oficina.                                                                                      |                                     |                                                                                               |

### 7.2.4.3.2. Formatos relacionados al Archivo General de la Nación Precisiones y ejemplos de Formato 3 y 4

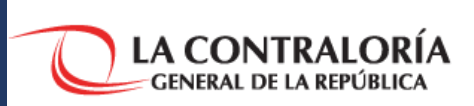

### **CRITERIOS DE LLENADO**

| Sistema de Abast<br><u>Archivo General d</u><br>Dirección de Norr | ecimiento y Contrataciones del Esi<br><u>le la Nación - AGN</u><br>nas Archivísticas                                                                                | tado |                                                                                                    | (1)        | ) Tipo I. Gobiernos Regionales, Gobiernos Provinciales<br>Gobiernos Distritales de Lima Metropolitana de Lima                                              |
|-------------------------------------------------------------------|----------------------------------------------------------------------------------------------------|------|----------------------------------------------------------------------------------------------------|------------|----------------------------------------------------------------------------------------------------|
| Aplica a entidad tip<br>I, II y III                               | 21.1. ¿Cuenta con un Archivo<br>Central (Órgano de Administración<br>de Archivos de la entidad) creado<br>con Resolución del Titular de la<br>entidad? Formato N° 3 |      | Resolución Jefatural N° 073-85-AGN-J<br>que aprueba el SNA 01 punto III.<br>Acciones a desarrollar y artículo 70° de<br>Reglamento de la Ley N° 28296. | (2)<br>(3) | y Canao.<br>) Tipo II. Gobierno Local Distrital.<br>) Tipo III. Municipalidades locales distritales con<br>menos de 15 servidores y funcionarios públicos. |

| Formato N° 3    |                                                                         |                 |                         |  |  |  |  |
|-----------------|-------------------------------------------------------------------------|-----------------|-------------------------|--|--|--|--|
| ARCHIVO CENTRAL |                                                                         |                 |                         |  |  |  |  |
| Definición:     | Gobierno Regional "A"/Archivo Central/Oficina General de Administración |                 |                         |  |  |  |  |
| SECCIÓN         | SERIE DOCUMENTAL                                                        | METROS LINEALES | FECHAS EXTREMAS         |  |  |  |  |
| Contabilidad    | Oficios 2015(0001-0500)                                                 | 2.36 cm         | 05/01/2015 - 28/01/2015 |  |  |  |  |

| Formato Nº 4                    | ormato Nº 4  |                                            |                         |  |  |  |  |  |  |
|---------------------------------|--------------|--------------------------------------------|-------------------------|--|--|--|--|--|--|
| ARCHIVO PERIFÉRICO Y DE GESTIÓN |              |                                            |                         |  |  |  |  |  |  |
| Definición:                     | Municipalida | Municipalidad "A"                          |                         |  |  |  |  |  |  |
| Sección:                        | Oficina Gen  | eral de Administración/Contabilidad/Contal | bilidad                 |  |  |  |  |  |  |
| SERIE DOCUMENTAL                |              | METROS LINEALES                            | FECHAS EXTREMAS         |  |  |  |  |  |  |
| Oficios 2018(0001 – 0345)       |              | 1.35 mts                                   | 02/01/2018 - 22/12/2018 |  |  |  |  |  |  |

### 7.2.4.3. Formatos 6. Listado de cartas fianzas o de las pólizas de caución otorgadas a favor de la Entidad.

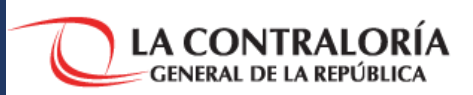

### **CRITERIOS DE LLENADO**

- (1) En Tipo de garantías.- Precisar el nombre de la garantía. Ej. Carta fianza, Póliza de caución.
- (2) En número.- Precisar el código impreso de la garantía que se presenta en el mismo documento.
- (3) En el importe en soles.- Colocar el monto de la garantía.
- (4) En el Número de expediente de contratación al que pertenece.- Precisar el dato completo.
- (5) En la fecha de vencimiento de la garantía.- Colocarla.
- (6) En el área que le corresponde ejecutar.- Señalar la Institución Financiera IFI que emitió la garantía.

| Fo  | formato N° 6                                                                              |                                                    |  |                                                               |                        |                                               |  |  |  |  |
|-----|-------------------------------------------------------------------------------------------|----------------------------------------------------|--|---------------------------------------------------------------|------------------------|-----------------------------------------------|--|--|--|--|
| Lis | Listado de las cartas fianzas o de las pólizas de caución otorgadas a favor de la entidad |                                                    |  |                                                               |                        |                                               |  |  |  |  |
| N°  | Tipo de Garantía                                                                          | o de Garantía<br>fianza o de póliza de<br>caución) |  | Número de expediente<br>de contratación al que<br>corresponde | Fechade<br>vencimiento | Indicar el área que corresponde<br>ejecutarla |  |  |  |  |
|     |                                                                                           |                                                    |  |                                                               |                        |                                               |  |  |  |  |

### 7.2.4.4. Formato 7. Situación actual de las inversiones gestionadas en el periodo 2015-2018

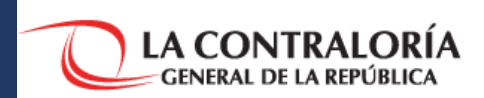

#### **CRITERIOS DE LLENADO**

| (1) <u>En 1 y 2</u> Ingresar, <u>"Código SNIP"</u> o Ingresar |
|---------------------------------------------------------------|
| "Código Único del Proyecto de Inversiones" (PI).              |
| (3) En 3 Colocar nombre de la inversión del PI o de la        |
| "Inversión de optimización, ampliación marginal,              |
| reposición y rehabilitación" (IOARR) generada en el           |
| marco del Sistema Nacional de Programación Multianual         |
| y Gestión de Inversiones o por el Sistema Nacional de         |
| Presupuesto.                                                  |
| (4) En 4 Precisar el Costo de inversión actualizado.          |
| (5) En 5 Precisar la Fase en que se encuentra la              |

Inversión:

- i) Programación multianual,
- ii) Formulación y evaluación,
- iii) Ejecución,

Econocto Nº 7

iv) Funcionamiento.

( (6) <u>En 6</u>.- Precisar la Situación de la inversión en que se pueda encontrar, que pueden ser: i) En Idea, ii) Formulación y evaluación, iii) Con viabilidad o aprobación, iv) Con expediente técnico en elaboración, v) Con expediente técnico en elaboración o documento equivalente aprobado, vi) Paralizado. Asimismo, señalar el "estado e que se encuentra la ejecución física", especificando el motivo o causal del mismo: i) En liquidación o pendiente de liquidación, o ii) Cerrado

(7) En 7.- Indicar si el PI se encuentra alineado al cierres de Brechas.

(8) <u>En 8</u>.- Para los casos de las Inversiones, que están en Ejecución física en la Fase de Ejecución.- 8.1. Especificar si se encuentra o no el documento físico expresado en expediente técnico o documento equivalente de la inversión; 8.2. Si se entregó o no el documento físico de las valorizaciones aprobadas dela inversión en ejecución física; 8.3. Indicar el porcentaje del avance físico de la inversión; 8.4. Indicar si se entregó o no el documento físico sobre el estado de los laudos o procesos arbitrales de la inversión de corresponder.

(9.) <u>En 9</u>.- Dejar constancia de la verificación y localización o ubicación del documento; señalando si se ha o no realizado la verificación del documental; así como su ubicación física de tal documental indicando el órgano que lo tiene.

|    | Format                                                                  |                 |                                     |                                              |               |                                         |                                                           |                                                                                                    |                                                                                          |                                                |                                                                                                    |                                         |                     |
|----|-------------------------------------------------------------------------|-----------------|-------------------------------------|----------------------------------------------|---------------|-----------------------------------------|-----------------------------------------------------------|----------------------------------------------------------------------------------------------------|------------------------------------------------------------------------------------------|------------------------------------------------|----------------------------------------------------------------------------------------------------|-----------------------------------------|---------------------|
| SI | SITUACIÓN ACTUAL DE LAS INVERSIONES GESTIONADAS EN EL PERIODO 2015-2018 |                 |                                     |                                              |               |                                         |                                                           |                                                                                                    |                                                                                          |                                                |                                                                                                    |                                         |                     |
|    | 1                                                                       | 2               | 3                                   | 4                                            | 5             | 6                                       | 7                                                         | 8 Para los casos de                                                                                         | las Inversiones                                                                          |                                                |                                                                                                    | 9. Verificación y L<br>Documental       | ocalización.        |
| N° | Código<br>SNIP                                                          | Código<br>Único | Nombre<br>de la<br>Inversión<br>(i) | Costo de<br>Inversión<br>Actualizado<br>(S/) | Fase<br>(iii) | Situación<br>de la<br>inversión<br>(ii) | ¿Está<br>aline ada<br>al cierre<br>de<br>brechas?<br>SVNO | 8. 1 Documento<br>físico del<br>expediente técnico<br>o documento<br>e quivalente<br>entregado<br>(Si / No) | 8.2 Documento<br>fisico entre gado<br>de las<br>valorizaciones<br>aprobados (Si<br>/ No) | 8.3 Avance<br>físico de la<br>inversión<br>(%) | 8.4 Documento<br>físico entregado<br>sobre el estado<br>de laudos<br>o procesos<br>arbitrales, de ser<br>el caso (Si/ No) | 9.1 Verificación<br>física<br>(Si / No) | Ubicación<br>física |
|    |                                                                         |                 |                                     |                                              |               |                                         |                                                           |                                                                                                    |                                                                                          |                                                |                                                                                                    |                                         |                     |

(i) Pueden ser Proyecto de Inversión y/o IOARR

(ii) Inversión: 1. En formulación y evaluación; 2. Con viabilidad o aprobación; 3. Con expediente técnico en elaboración; 4. Con expediente técnico o documento equivalente aprobado; 5. En ejecución física; 6. Paralizado por ....... (indicar causal);

Por liquidar o pendientes de liquidación; y, 8. Cerrado.

(iii) Fase: 1. Programación Multianual; 2. Formulación y evaluación; 3. Ejecución; 4. Funcionamiento.

### 7.2.4.5. Formato 8. Responsable del Equipo Jurídico u oficina de defensa jurídica de la Entidad.

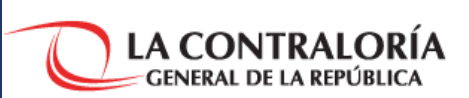

Expedientes: procesos judiciales, arbitrajes, conciliaciones, internacionales

### **CRITERIOS DE LLENADO**

Indicar al responsable del equipo jurídico o procurador responsable de la defensa jurídica del estado dentro de la institución.

| Formato N° 8 |                                                      |            |             |
|--------------|------------------------------------------------------|------------|-------------|
| Responsable( | s) del Equipo Jurídico u oficina de defensa Jurídica | la entidad |             |
| N°           | Campo                                                |            | Descripción |
| 1            | Apellidos y Nombres                                  | :          |             |
| 2            | DNI                                                  | :          |             |
| 3            | Cargo                                                | :          |             |
| 4            | Oficina                                              | :          |             |

Para registrar la información sólo debe considerarse a:

Los procesos emblemáticos:

- Procesos cuyos petitorios o reparaciones civiles sean iguales o superior a 100 Unidades Impositivas Tributarias (UIT).
- (2) Procesos cuyas partes procesales son las más altas Autoridades y funcionarios de la alta dirección de los tres niveles de gobierno (Nacional, Regional y Local).
- (3) Procesos con vencimiento de cumplimiento dentro de los primero 90 días de la gestión entrante.

| Expedientes de Procesos Judiciales, Arbitrajes, Conciliaciones, Procesos Internacionales (*) |                                                                                 |   |                                                                                                    |  |  |
|----------------------------------------------------------------------------------------------|---------------------------------------------------------------------------------|---|----------------------------------------------------------------------------------------------------|--|--|
| N°                                                                                           | Campos                                                                          |   | Descripción y Leyenda                                                                                                    |  |  |
| 1                                                                                            | N° Expediente                                                                   | : |                                                                                                    |  |  |
| 2                                                                                            | Órgano jurisdiccional y/o Fiscal u otros (1)                                    | : | (1) Órgano jurisdiccional y/o Fiscal: Juzgado o Fiscalía a cargo del proceso o la investigación,<br>centro de arbitraje, centro de conciliación.                                                                                                    |  |  |
| 3                                                                                            | Demandante, denunciante o agraviado                                             | : |                                                                                                    |  |  |
| 4                                                                                            | Demandado, imputado, 3ro. civilmente responsable                                | : |                                                                                                    |  |  |
| 5                                                                                            | Materia (2)                                                                     | : | (2) Materia: Penal, Civil, Laboral, Constitucional, Contencioso Administrativo, Arbitraje,<br>Conciliación, Proceso Internacional                                                                                                    |  |  |
| 6                                                                                            | Demanda/pretensión, Delitos imputados (3)                                       |   | (3) Demanda/pretensión, Delitos imputados: En caso de Materia civil, laboral, constitucional, contencioso administrativo, arbitraje, conciliación y proceso internacional, consignar la demanda o la pretensión solicitada (p. ej. Obligación de Dar Suma de Dinero; Indemnización por daños y perjuicios; pago de beneficios sociales, etc.); en caso de Materia Penal especificar el tipo o tipos de delitos.                                                                                                    |  |  |
| 7                                                                                            | Ubicación del Expediente (6)                                                    | : | (6) Ubicación del Expediente: Fiscalía, Juzgado de Paz letrado, Juzgado civil, Juzgado<br>penal, Juzgado especializado de trabajo, Juzgado mixto, Juzgado especializado de familia,<br>Corte Superior, Corte Suprema, Tribunal Constitucional, Sede Arbitral, Otros                                                                                                    |  |  |
| 8                                                                                            | Distrito Judicial o instancia internacional (7)                                 | - | (7) Distrito Judicial : NAC - Nacional, SUP- Supraprovincial, AMA - Amazonas, ANC -<br>Ancash, APU - Apurimac, AQP - Arequipa, AYA - Ayacucho, CJM - Cajamarca, CLL - Callao,<br>CAÑ - Cañete, CUS- Cusco, HCV-Huancavelica, HNC-Huánuco, HUA-Huaura, ICA- Ica,<br>JUN-Junín, LLB-La Libertad, LAM-Lambayeque, LIM-Lima, LIMN-Lima Norte, LIMS-Lima<br>Sur, LIME - Lima Este, LOR- Loreto, MDD-Madre de Dios, MOQ-Moquegua, PAS-Pasco,<br>PIU-Piura, PUN-Puno, SMT-San Martín, ESAN-El Santa, SCE - Selva Central, TAC-Tacna,<br>TUM-Tumbes, UCA-Ucayali, VET - Ventanilla. |  |  |
| 9                                                                                            | Fecha de presentación de demanda / denuncia                                     | : |                                                                                                    |  |  |
| 10                                                                                           | Impulso procesal (9)                                                            | : | (9) Impulso procesal: Fecha del último acto procesal. Precisar si el acto procesal corresponde<br>a la Procuraduría Pública, a la Fiscalía o al Juzgado.                                                                                                    |  |  |
| 11                                                                                           | Petitorio/Reparación Civil, monto solicitado*                                   | : |                                                                                                    |  |  |
| 12                                                                                           | Petitorio/Reparación Civil, monto a Ejecutar*<br>(Ordenado por sentencia firme) |   |                                                                                                    |  |  |
| 13                                                                                           | Petitorio/Reparación Civil, monto pagado*                                       | : |                                                                                                    |  |  |
| 14                                                                                           | Petitorio/Reparación Civil, monto pendiente de pago*                            | : |                                                                                                    |  |  |
| 15                                                                                           | Proviene de Acción de Control o Acción Administrativa                           | : |                                                                                                    |  |  |

### 7.2.5. Estructura de Anexo 4 de Directiva N° 008-2018-CG/GTN: "Reporte Actualizado" e "Informe de Rendición de Cuentas y Transferencia"

CONTRALORIA

|                                                                                                    | ACRÓNIMOS UTILIZADOS POR EL SISTEMA NACIONAL DE CONTABILIDAD Estados Financieros Comparativos                                                                                                    |  |
|----------------------------------------------------------------------------------------------------|----------------------------------------------------------------------------------------------------|--|
| Sistema Nacional de Contabilidad<br>Ministerio de Economía y Finanzas - MEF<br>Dirección General de Contabilidad Pública - DGCP                                                                                                    | <ul> <li>EF-1 Estado de Situación Financiera.</li> <li>EF-2 Estado de Gestión.</li> <li>EF-3 Estado de Cambios en el Patrimonio Neto.</li> <li>EF-4 Estado de Flujos de Efectivo.</li> </ul>                                                                                                    |  |
| 28       Información sobre el Presupuesto de Gastos con enfoque PPR-G1_PPR-G2_PPR-G3_err       Numeral 5.4.1 del Texto Ordenado de la Directiva N° 004-2015-EF/51.01.         28       Resultados (Primer semestre, Anual)       cada año fiscal?          | <ul> <li>Anexos a los Estados Financieros.</li> <li>AF-1 Inversiones.</li> <li>AF-2 Propiedades, Planta y Equipo.</li> <li>Anexo 1 AF-2 Propiedades, Planta y Equipo por Administración Funcional.</li> <li>Anexo 2 AF-2 Propiedades, Planta y Equipo (Construcciones).</li> <li>AF-2A Propiedades de Inversión.</li> <li>AF-3 Depreciación, Amortización, Agotamiento y Deterioro.</li> </ul>                                                                                                    |  |
| 29       Información sobre 29.1. ¿Presento tormatos GS-1, el Gasto Social incluyendo sus Anexos GS-1A y                                                                                                    | <ul> <li>AF-4 Otras Cuentas del Activo.</li> <li>AF-5 Beneficios Sociales y Obligaciones Previsionales.</li> <li>AF-6 Ingresos Diferidos.</li> <li>AF-7 Hacienda Nacional Adicional.</li> <li>AF-8 Fideicomiso, Comisiones de Confianza y Otras Modalidades.</li> <li>AF-8A Asociaciones Público Privadas, Usufructo y Otros.</li> </ul>                                                                                                    |  |
| CRITERIOS DE LLENADO<br>1. Consultar acrónimos utilizados por el Sistema Nacional de<br>Contabilidad Pública, en el documento de consulta: "Instructivo de<br>llenado de Anexos y Formatos" en el Portal Institucional de la<br>Contraloría General. Link: | <ul> <li>AF-8B Fondos Administrados y Financiados con Recursos Autorizados.</li> <li>AF-9 Movimiento de Fondos que Administra la Dirección General de Endeudamiento y Tesoro Público.</li> <li>AF-9A Movimiento de Fondos que Administra la Dirección General de Endeudamiento y Tesoro Público (Gastos).</li> <li>AF-9B Movimiento de Fondos que Administra la Dirección General de Endeudamiento y Tesoro Público (Ingresos).</li> <li>AF-9C Otras Operaciones con Tesoro Público.</li> <li>AF-10 Declaración Jurada sobre: Libros de Contabilidad, Estimaciones, Provisiones, Conciliación de Saldos e Inventarios y Otros.</li> <li>AF-11 Declaración Jurada Funcionarios Responsables de la Elaboración y Suscripción</li> </ul> |  |

# 8. Roles y responsabilidades del OCI

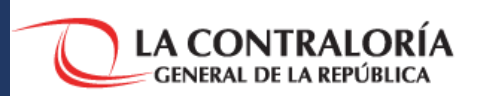

#### ÓRGANO DE CONTROL INSTITUCIONAL

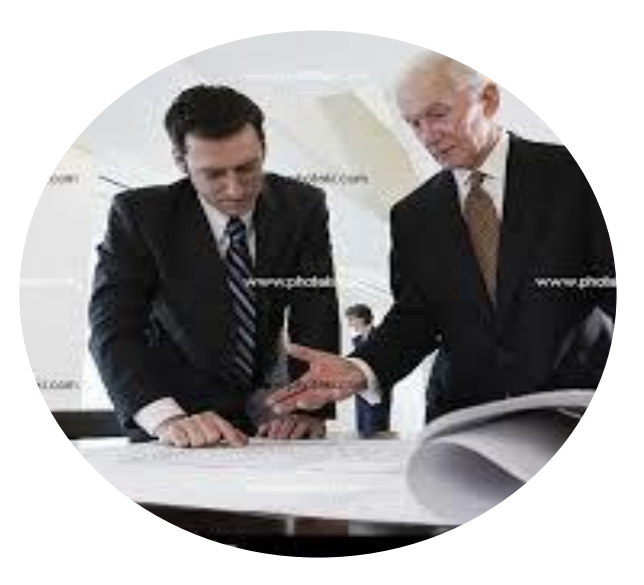

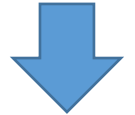

Cautela el desarrollo del proceso de transferencia de gestión 1. Conformación, Convocatoria e Instalación de Grupo de Trabajo

2. Elaboración, Suscripción de "Reporte Preliminar de Rendición de Cuentas y Transferencia"

3. Actualización y Suscripción del "Reporte Actualizado de Rendición de Cuentas y Transferencia"

4. Convocatoria, conformación e Instalación de la "Comisión de Transferencia"

5. Entrega del "Reporte Actualizado de Rendición de Cuentas y Transferencia"

6. Entrega del "Informe de Rendición de Cuentas y Transferencia a Comisión de Transferencia"

7. Suscripción de "Acta de Transferencia"

8. Remisión de "Informe de Rendición de Cuentas y Transferencia" a CGR y DGCP -MEF

9. Publicación en Portal Institucional de Informe y "Acta de Transferencia"

10. Entrega del Acta Complementaria

# 8. Cronograma de actividades

### 8.2. Cronograma de Trabajo - Reporte de Actualización e Informe de Transferencia de Gestión y Cierre de Gestión

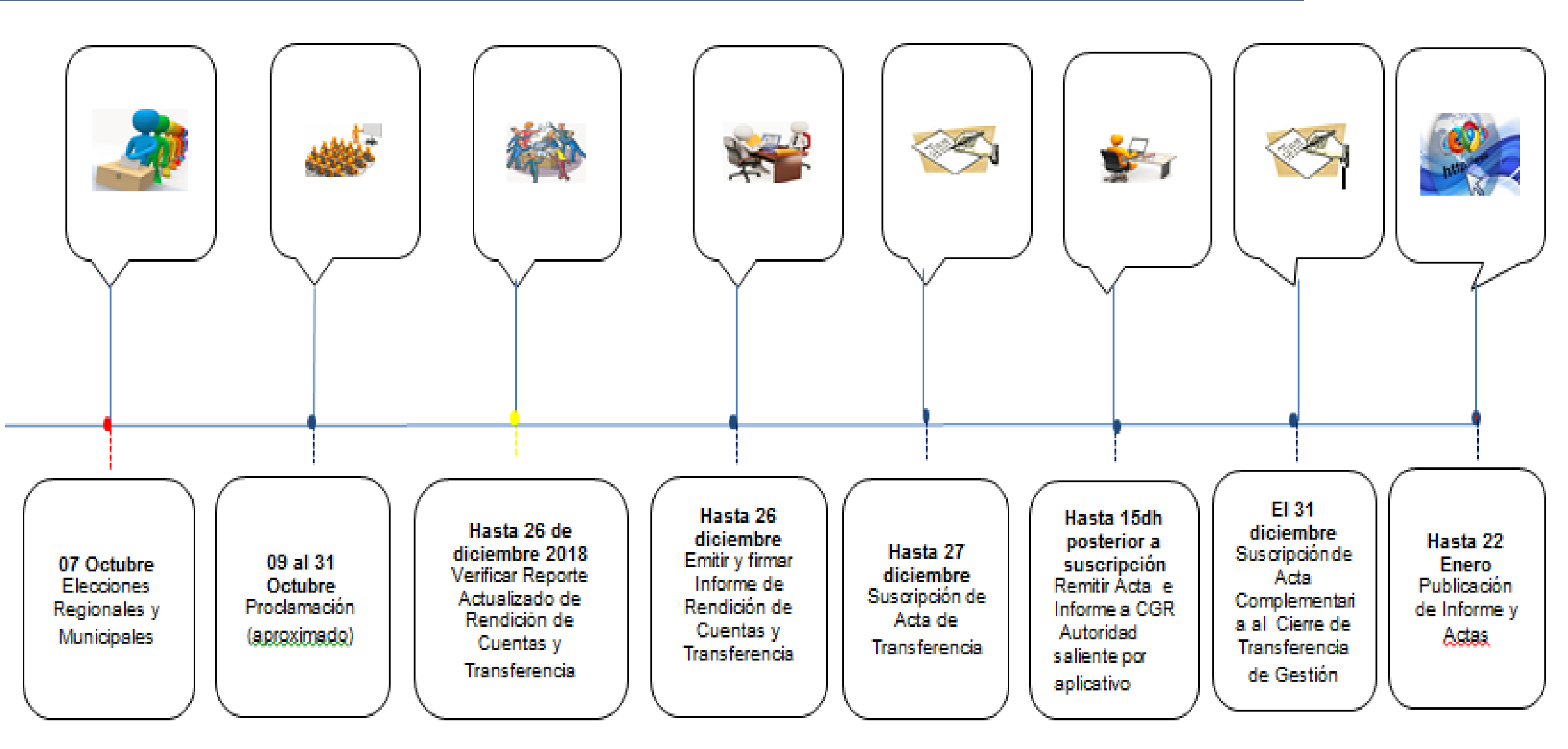

LA CONTRALORÍA GENERAL DE LA REPÚBLICA

## 9. Incumplimiento de la Norma

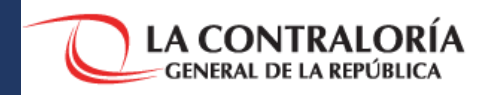

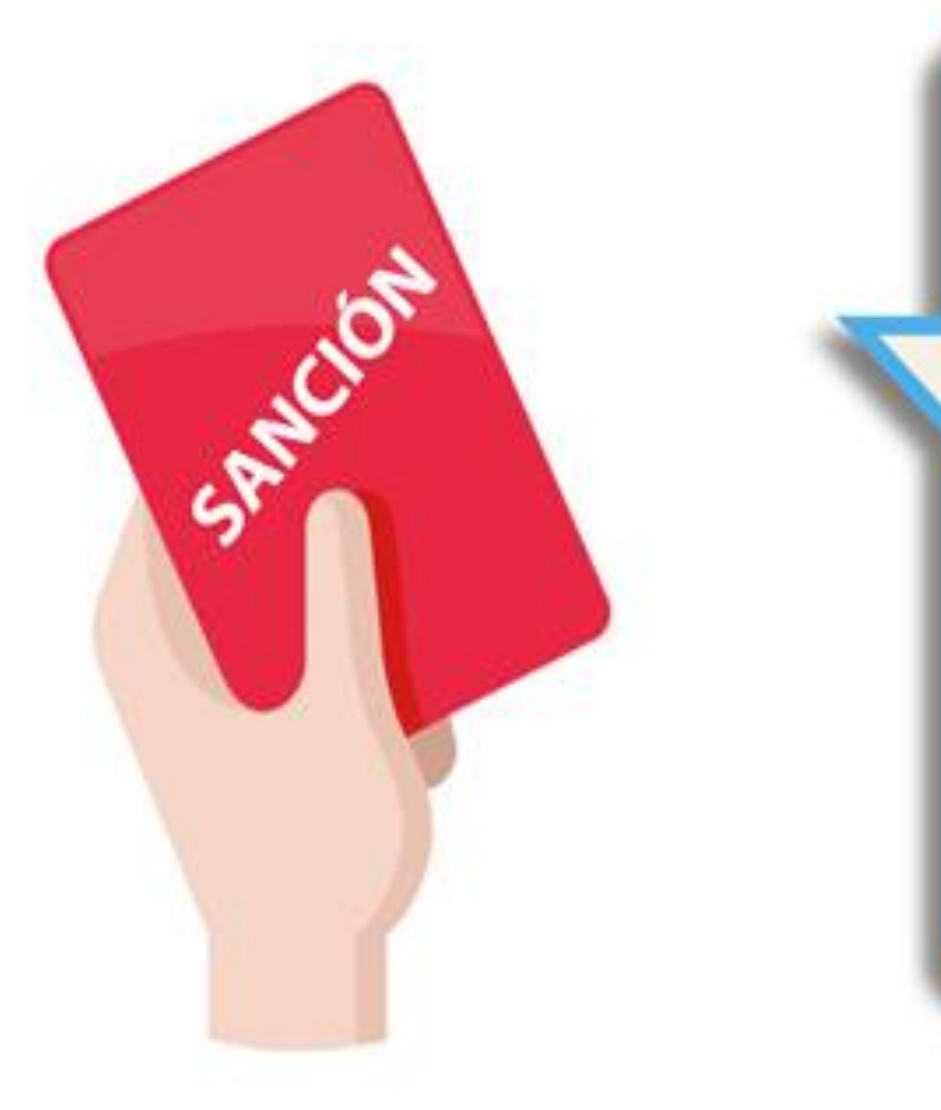

El incumplimiento de las disposiciones de la Ley, así como los actos u omisiones de las autoridades, funcionarios y servidores de gobiernos regionales o gobiernos locales, orientados a ocultar información, impedir o entorpecer la labor de la Comisión de Transferencia, serán puestos en conocimiento de la Contraloría y del Ministerio Público, para la identificación y determinación de las responsabilidades y sanciones establecidas en el Título XVIII, Capítulo II del Código Penal.

Art. 10 Ley N° 30204

# 10. ¿Cuál es el primer paso?

### 10.1. Autoridad saliente: Suscribir el 2° entregable: "Reporte Actualizado de Rendición de Cuentas y Transferencia"

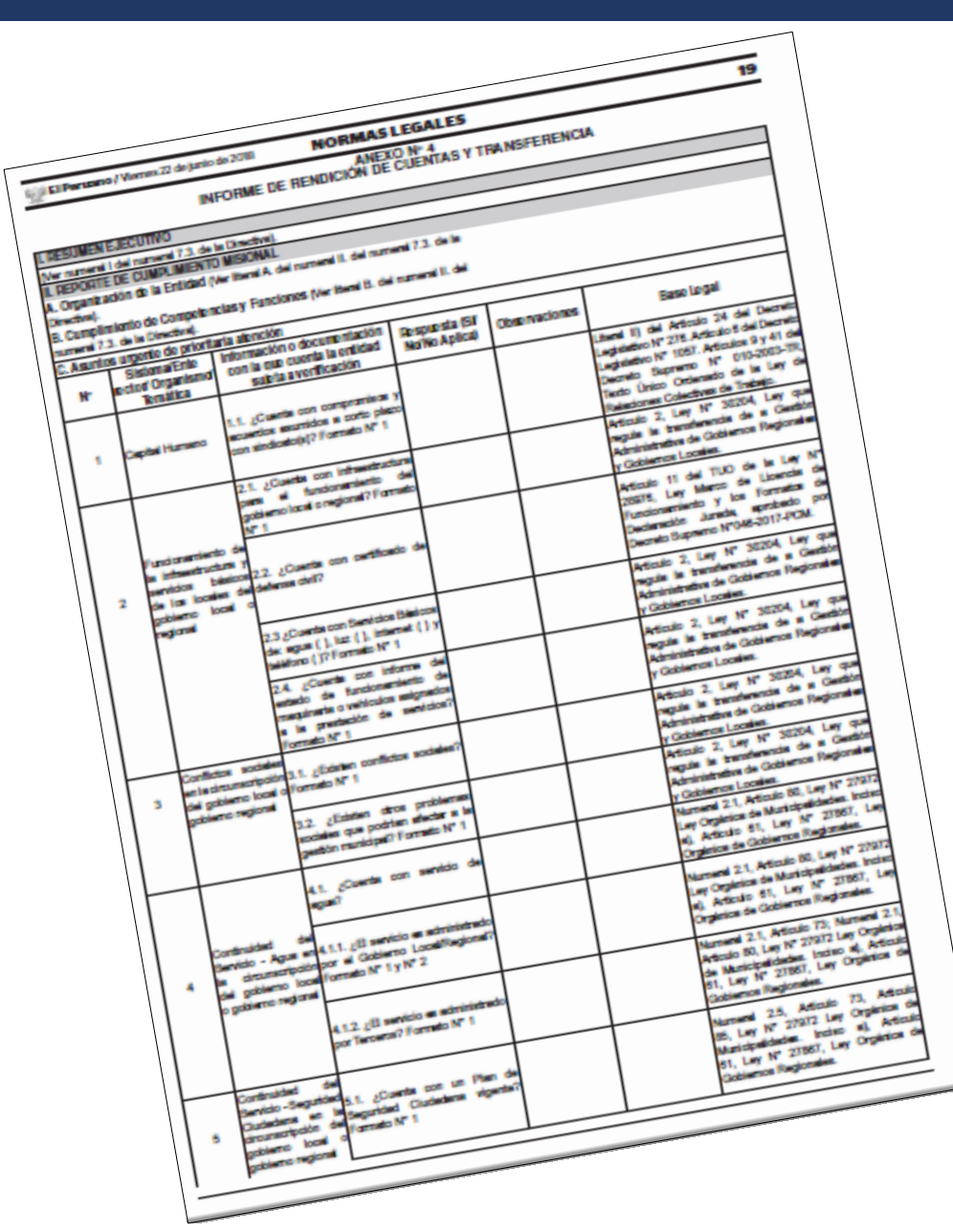

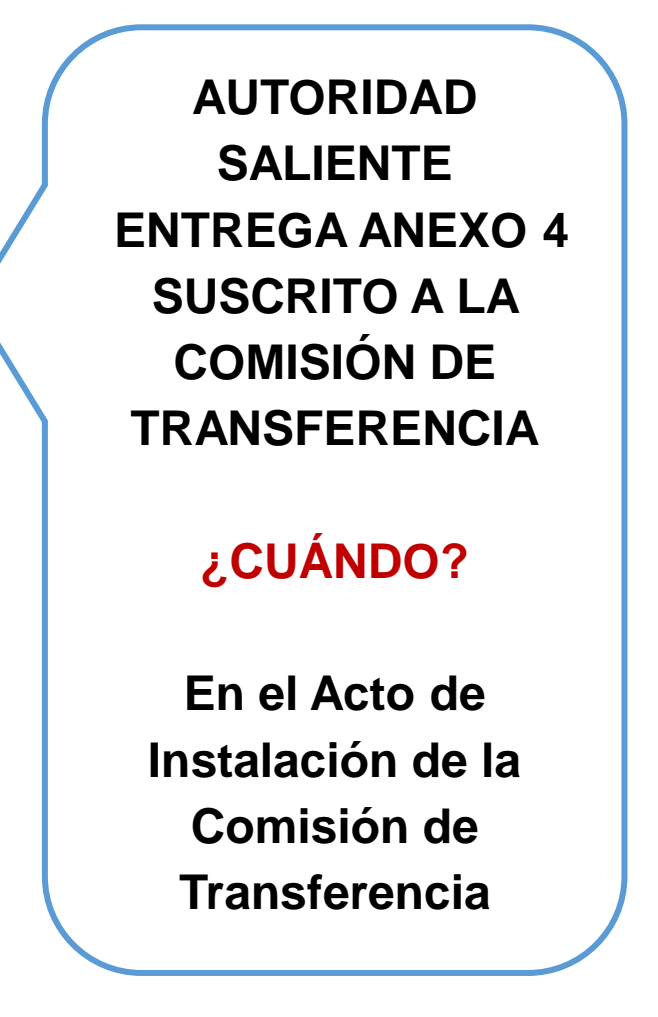

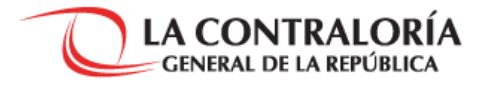

11. Tips

### http://doc.contraloria.gob.pe/transferenciadegestion/DIRECTORIO\_SISTEMAS\_ADMINISTRATIVOS.pdf

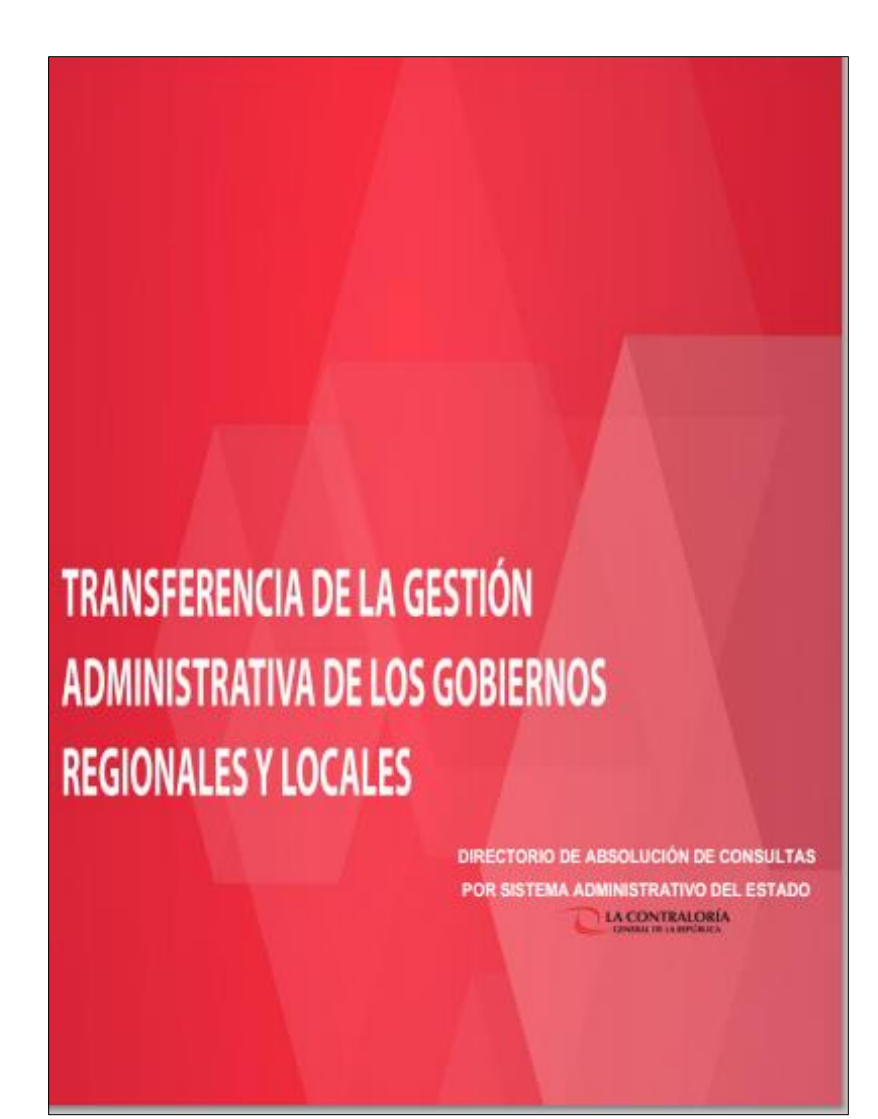

| SISTEMAS<br>ADMINISTRATIVOS Y<br>ENTES RECTORES           | NOMBRES Y<br>APELLIDOS                                        | CARGO                                                                                                    | TELÉFONO               | CORREO ELECTRONICO           | REGIÓN<br>GEOGRÁFICA<br>ABSOLUCIÓN                           |  |  |  |
|-----------------------------------------------------------|---------------------------------------------------------------|----------------------------------------------------------------------------------------------------|------------------------|------------------------------|--------------------------------------------------------------|--|--|--|
| SISTEMA NACIONAL DE MODERNIZACIÓN DE LA GESTIÓN PÚBLICA   |                                                               |                                                                                                    |                        |                              |                                                              |  |  |  |
| Secretaria de<br>Gestión Pública                          | ALBERTO HERRERA<br>BUITRÓN                                    | Profesional de la<br>Subsecretaria de<br>Simplificación y<br>Análisis<br>Regulatorio de la<br>Secretaria de<br>Gestión Pública | 219-7000 Anexo<br>7209 | aherrera®pcm.gob.pe          | Nivel Nacional<br>Nota: Consultas<br>sobre<br>Simplificación |  |  |  |
| Secretaría de<br>Gestión Pública                          | Secretaria de RODRIGO<br>Gestión Pública ZAMORA               |                                                                                                    | 219-7000 Anexo<br>7237 | rvaldivia@pcm.gob.pe         | Nivel Nacional<br>Nota: Consultas<br>sobre<br>Funcionamiento |  |  |  |
| SISTEMA NACIONAL A                                        | ADMINISTRATIVO DE (                                           | GESTIÓN DE RECURSO                                                                                                    | OS HUMANOS             |                              |                                                              |  |  |  |
| Gerencia de<br>Políticas de Gestión<br>del Servicio Civil | KATIANA TENORIO<br>CUYUTUPAC                                  | Profesional de la<br>Gerencia de<br>Políticas de<br>Gestión del<br>Servicio Civil                                              | 206-3370 Anexo<br>3345 | ktenorio@servir.gob.pe       | Nivel Nacional                                               |  |  |  |
| Gerencia de<br>Políticas de Gestión<br>del Servicio Civil | erencia de EDUARDO Políti<br>ca: de Gestión<br>Servicio Civil |                                                                                                    | 206-3370 Anexo<br>3345 | eampueroiiiservir.gob.<br>pe | Nivel Nacional                                               |  |  |  |
| SISTEMA NACIONAL DE PRESUPUESTO                           |                                                               |                                                                                                    |                        |                              |                                                              |  |  |  |
|                                                           | HILDA ROBLES<br>VALENZUELA                                    | Responsable de<br>Equipo                                                                                                    | 3115930 Anexo<br>2083  | hrobles@mef.gob.pe           |                                                              |  |  |  |
|                                                           | ABEL SAIRITUPA<br>VILLAFUERTE                                 | Sectorista                                                                                                    | 3115931 Anexo<br>2129  | asalitupa@mef.gob.pe         | ANCASH                                                       |  |  |  |
|                                                           | RAUL PANDURO<br>CHAVEZ                                        | Sectorista                                                                                                    | 3115932 Anexo<br>2082  | serv_dapt004@mef.gob<br>.pe  | HUANUCO                                                      |  |  |  |

### Para orientación e informes:

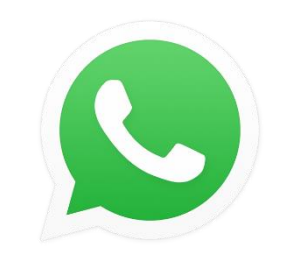

Línea WhatsApp: 96-96 82389

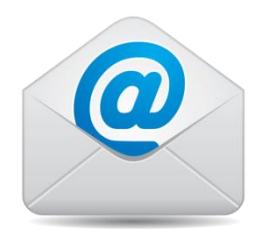

consultastransferencia2018@contraloria.gob.pe

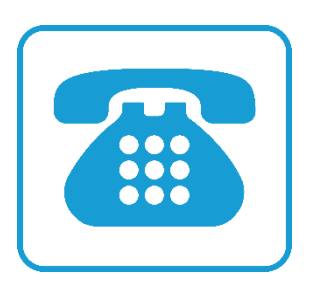

Asesor en Línea gratuita (Call Center): 0800-22227

12. Aplicativo informático Transferencia de Gestión

### Procedimiento de Transferencia durante el aplicativo informático

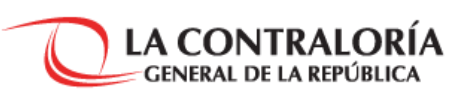

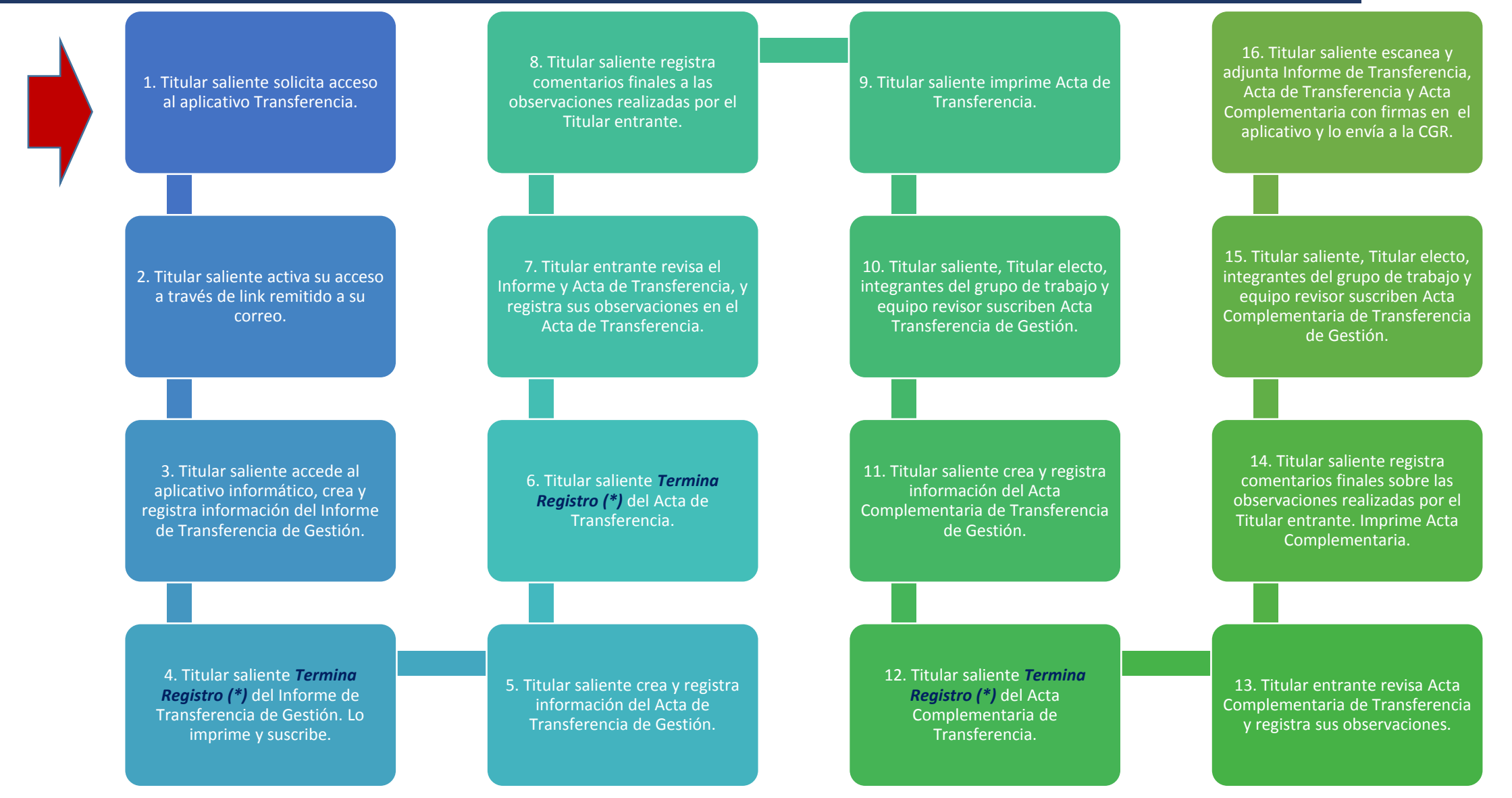

#### Nota:

(\*) Al terminar el registro del Informe de Transferencia y Rendición de Cuentas, Acta de Transferencia y Acta Complementaria, el aplicativo informático impide su edición posterior. En el caso de las dos últimas, solo se permite el registro de observaciones a la Autoridad entrante y registro de comentarios finales a la Autoridad Saliente.

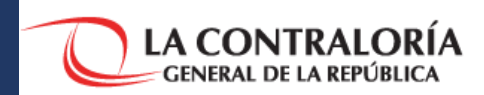

LA CONTRALORÍA GENERAL DE LA REPÚBLICA

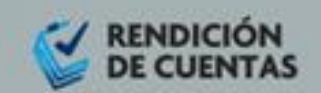

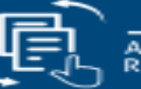

-TRANSFERENCIA DE LA GESTIÓN -ADMINISTRATIVA DE LOS GOBIERNOS REGIONALES Y GOBIERNOS LOCALES

### Presentar tu INFORME DE RENDICION DE CUENTAS contribuye con el PAÍS.

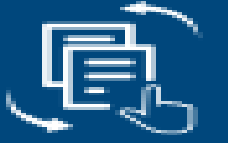

-TRANSFERENCIA DE LA GESTIÓN -ADMINISTRATIVA DE LOS GOBIERNOS REGIONALES Y GOBIERNOS LOCALES

#### Ingreso al Aplicativo

Bienvenidos al Aplicativo Informático Rendición de Cuentas. Ingrese usuario y contraseña para acceder al sistema. 上 Usuario

🖂 Contraseña

¿Olvidó su Contraseña?

| TUQ8 | C |
|------|---|
|------|---|

Código de Verificación

Escriba el fexto mostrado en imagen

INGRESAR SOLICITUD DE ACCESO

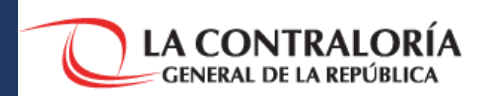

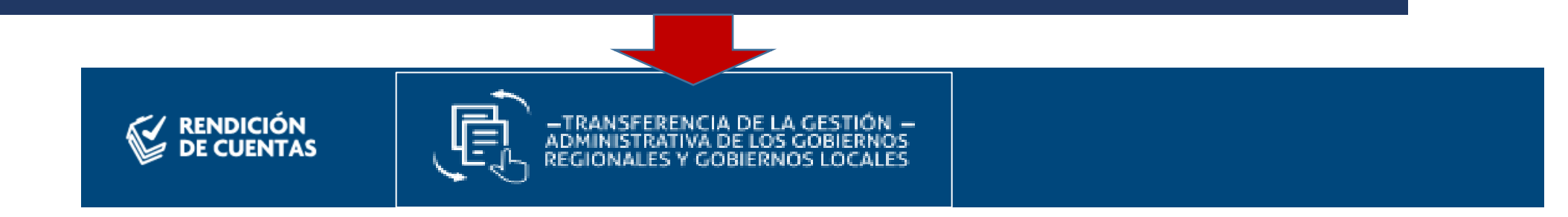

REGISTRO DE TITULAR » Por favor ingrese sus datos para poder crear su cuenta como titular y pueda registrar su Informe de Rendición de Cuentas (sin tildes).

| Sistema:                                      |                          |
|-----------------------------------------------|--------------------------|
| sidenta.                                      |                          |
| Tipo de titular:                              | TITULAR SALIENTE         |
| Tipo de documento:                            | SELECCIONE)              |
| Número de documento:                          | L NÚMERO                 |
| Primer Apellido:                              | A APELLIDO PATERNO       |
| Segundo Apellido:                             | A APELLIDO MATERNO       |
| OBLIGATORIO Y<br>NECESARIO                    | A PRE NOMBRES            |
| REGISTRAR UN Correo Electrónico:              | A CORREO ELECTRONICO     |
| CORREO<br>ELECTRÓNICO Teléfono de referencia: | A TELÉFONO DE REFERENCIA |
| Entidad:                                      | A ENTIDAD                |
| Fecha de inicio en el cargo                   | DD/MM/YYYY               |
| (dd/mm/aaaa):                                 |                          |

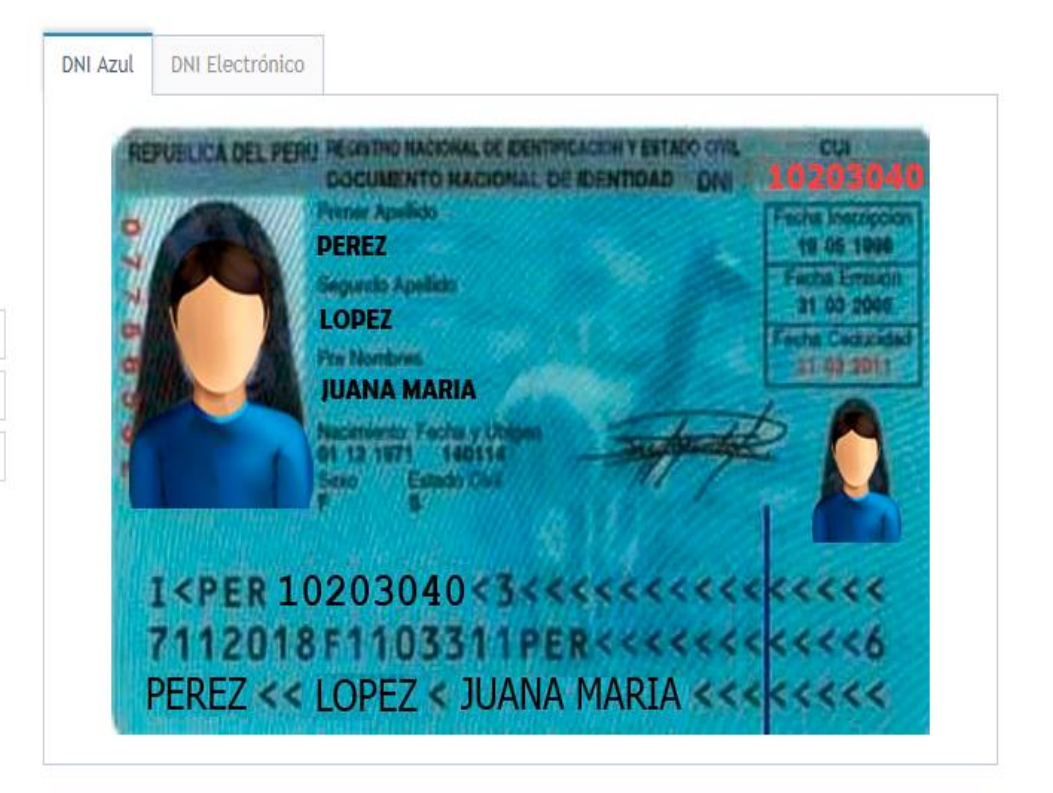

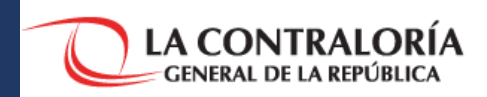

2

|                 | Búsqu                                  | eda avanzada de entidad        |           |   |                                                               |
|-----------------|----------------------------------------|--------------------------------|-----------|---|---------------------------------------------------------------|
| Departa         | mento:                                 | LAMBAYEQUE                     |           | Ŧ |                                                               |
| Provi           | ncia:                                  | CHICLAYO                       |           | * |                                                               |
| Distr           | ito:                                   | CHICLAYO                       |           | Ŧ |                                                               |
| Nombre de       | la entidad:                            | MUNICIPALIDAD PROVINCIAL DE CH | HICLAYO   |   |                                                               |
| ntidad: A       | A MUNICIPALIDAD PROVINCIAL DE CHICLAYO |                                |           |   | BÚSQUEDA DE ENTIDAD, EN<br>CASO DE COINCIDENCIA DE<br>NOMBRE. |
| Depa            | rtamento:                              | Provincia:                     | Distrito: |   |                                                               |
| LAMB            | AYEQUE                                 | CHICLAYO                       | CHICLAYO  |   |                                                               |
| Si no<br>la luj | es la ubicación<br>pa para modific     |                                |           |   |                                                               |

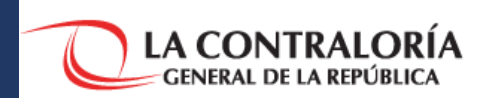

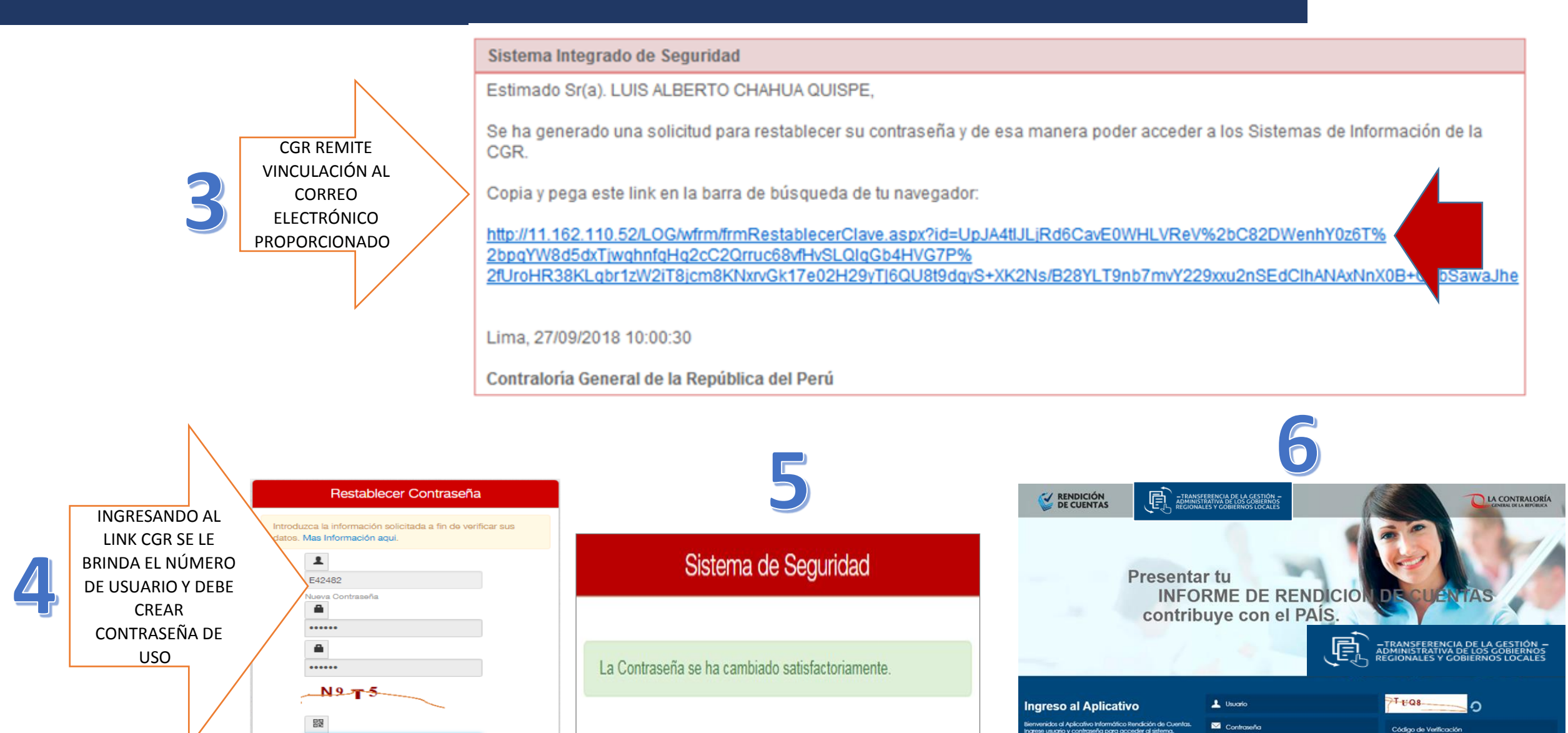

Generar Código de Seguridad

Cambiar Contraseña

N9T5

Escriba el fexto mostrado en imagen

### Aplicativo Transferencia de Gestión

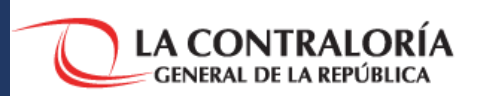

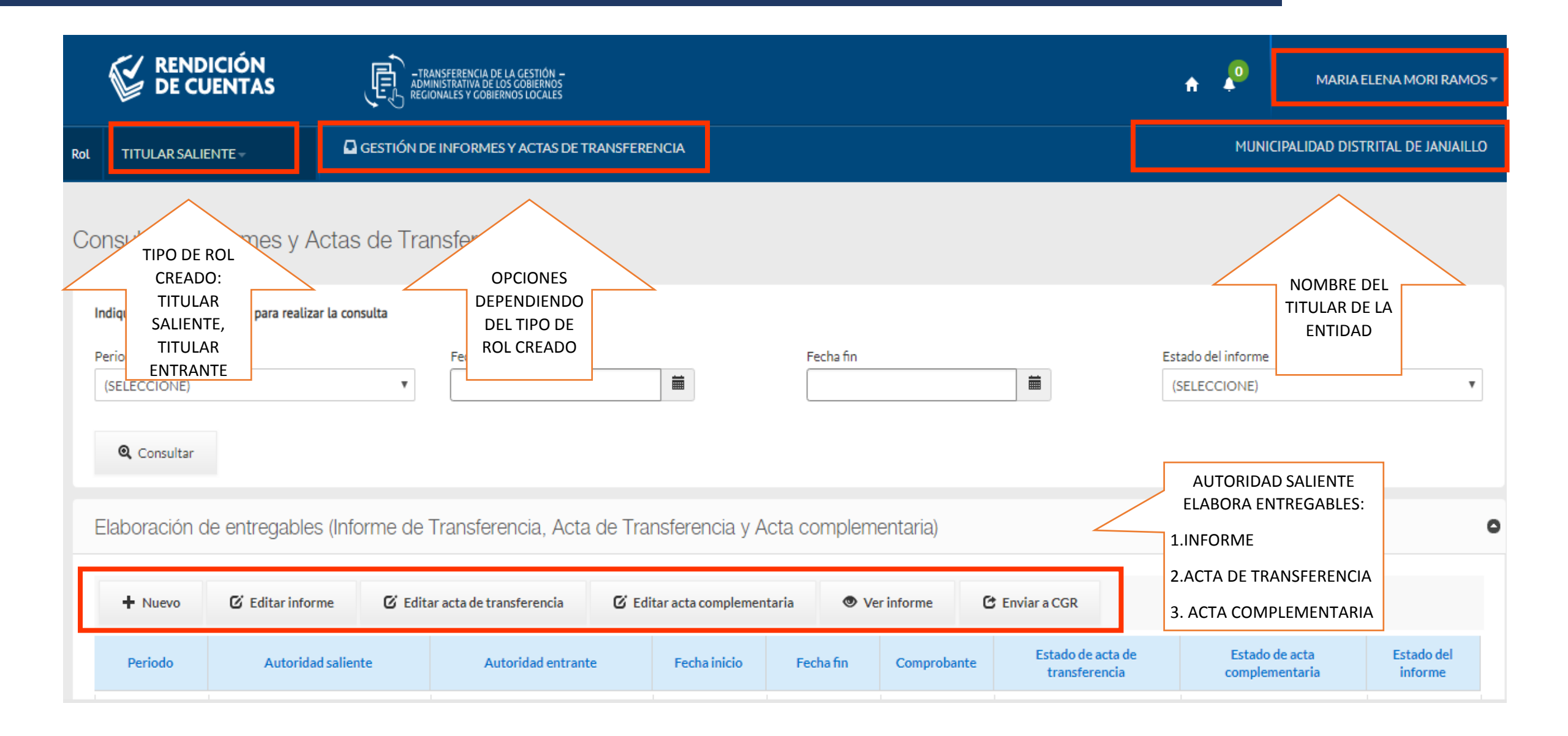
### Aplicativo Transferencia de Gestión

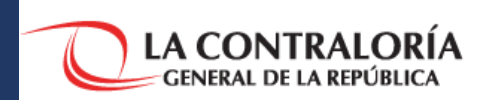

| Nuevo inform                                                             | e                                                     |                                 |                                                                                                    | ÓN<br>ITAS                                                                                                    | -TRANSFERI<br>Administrat<br>Regionales  | ENCIA DE LA GESTIÓN<br>TIVA DE LOS GOBIERNO<br>Y GOBIERNOS LOCALI |
|--------------------------------------------------------------------------|-------------------------------------------------------|---------------------------------|----------------------------------------------------------------------------------------------------|----------------------------------------------------------------------------------------------------|------------------------------------------|-------------------------------------------------------------------|
| AUTORIDAD Año<br>SALIENTE 201<br>GENERA NUEVO Fech<br>INFORME 01/<br>28/ | 18<br>a de inicio<br>01/2015<br>a fin<br>12/2018<br>i | T<br>Aceptar Cancelar           | CATOS GENERALES INFORME DE TRANSFERENCIA FORMATOS ACTA DE TRANSFERENCIA ACTA COMPLEMENTARIA ENVIAR INFORME | Datos generales<br>Datos del Informe<br>Periodo del informe<br>10501<br>Nombre de la Entidad<br>MUNICIPALIDAD PROVINCIALI<br>Autoridad Saliente<br>Número de Documento<br>00517464<br>Autoridad Entrante<br>Número de Documento<br>Presione Enter para buscar | DE CHICLAYO Nombres LUIS ALBERTO Nombres |                                                                   |
|                                                                          | E INFORMES DE TRANSFERENCIA                           |                                 |                                                                                                    | Guardar<br>MUNICIPALIDAD PROVINCIAL DE CHIC                                                                                                    | LAYO                                     |                                                                   |
| INSCRIBE A<br>GRUPO DE                                                   | de Trabajo<br>Nuevo 🕼 Editar 👔 Elim                   | inar                            |                                                                                                    |                                                                                                    | 0                                        | Rol TITULAI                                                       |
|                                                                          | N° DNI                                                | Nombres y Apellidos             | Cargo                                                                                                    | Rol                                                                                                    |                                          |                                                                   |
|                                                                          | 43313344                                              | JOSE LUIS TRUJILLO JIMENEZ      | GERENTE MUNICIPAL                                                                                          | RESPONSABLE                                                                                                    |                                          |                                                                   |
| ACTA DE TRANSFER                                                         | 42234765                                              | CARLOS LIBERATO PALACIOS CHUMBE | GERENTE GENERAL                                                                                            | INTEGRANTE                                                                                                    |                                          |                                                                   |
|                                                                          | Página 1 de 1 es es                                   | 10 🔻                            |                                                                                                    | Mostrando 1 - 2 de 2                                                                                                    |                                          | DATOS GENERA                                                      |
| Equipo                                                                   | o Revisor                                             |                                 |                                                                                                    |                                                                                                    | •                                        | INFORME DE T                                                      |
| 4 +                                                                      | Nuevo 🕑 Editar 🗎 Elim                                 | inar                            |                                                                                                    |                                                                                                    |                                          | FORMATOS                                                          |
|                                                                          | N° DNI                                                | Nombres y Apellidos             | Cargo                                                                                                    | Rol                                                                                                    |                                          | ACTA DE TRAN                                                      |
|                                                                          | 42456987                                              | ANDREA YTALIA CESPEDES MORA     | REPRESENTANTE                                                                                              | RESPONSABLE                                                                                                    |                                          |                                                                   |
|                                                                          | 42123654                                              | WILBER QUISME RAMIREZ           | REPRESENTANTE                                                                                              | INTEGRANTE                                                                                                    |                                          |                                                                   |

| -TRANSFEREN<br>ADMINISTRATIV<br>REGIONALES Y | ICIA DE LA GESTIÓN -<br>/A DE LOS GOBIERNOS<br>GOBIERNOS LOCALES | AUTORIDAD<br>SALIENTE<br>PRECISA<br>PERIODO DE<br>INFORME |                                    |                                                             |
|----------------------------------------------|------------------------------------------------------------------|-----------------------------------------------------------|------------------------------------|-------------------------------------------------------------|
|                                              | Fecha inicio de per<br>01/01/2015                                | riodo                                                     | Fecha fin de periodo<br>28/12/2018 |                                                             |
| CHICLAYO                                     | Nivel de Gobierno                                                |                                                           | Sector de entidad                  |                                                             |
| Nombres<br>LUIS ALBERTO                      |                                                                  | Apellidos<br>CHAHUA QUISPE                                | Cargo                              |                                                             |
| Nombres                                      |                                                                  | Apellidos                                                 | Cargo                              |                                                             |
| ov<br>D                                      | Rol TITULAR SALIENTE -                                           | GESTIÓN DE INI                                            | FORMES DE TRANSFERENCIA            | AUTORIDAD<br>SALIENTE<br>INGRESA<br>CONTENIDO<br>DE INFORME |
|                                              |                                                                  | □ Informe de                                              | Rendición de Cuenta                | s y Transferencia                                           |
|                                              | DATOS GENERALES                                                  | I. RESUMEN EJEC                                           | UTIVO                              |                                                             |
| þ                                            | INFORME DE TRANSFEREN                                            | CIA II. REPORTE DE C                                      | UMPLIMIENTO MISIONAL               |                                                             |
|                                              | FORMATOS                                                         | III. REPORTE DEL                                          | ESTADO SITUACIONAL DE LOS SISTEMA  | S ADMINISTRATIVOS                                           |
|                                              | ACTA DE TRANSFERENCIA                                            |                                                           |                                    |                                                             |

### Aplicativo Transferencia de Gestión

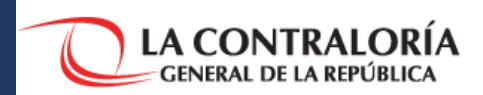

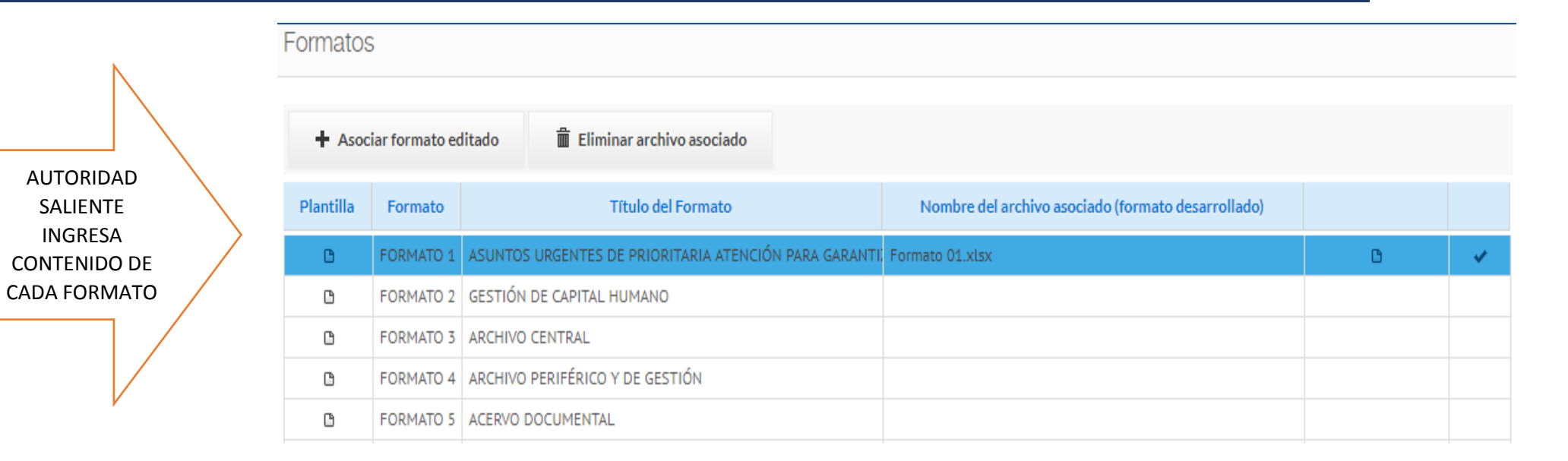

**MODULO PARA GENERAR ACTA** DE TRANSFERENCIA Rol TI

| Rol  | TITULAR SALIENTE -    | 🗖 ge | ESTIÓN DE INFORMES DE TR   | RANSFERENCIA             |                               |              |                       | MUNICIPALIDAD PROVINCIAL D | e Chiclay     | 0 |
|------|-----------------------|------|----------------------------|--------------------------|-------------------------------|--------------|-----------------------|----------------------------|---------------|---|
|      |                       | Ent  | rega de Informe            |                          |                               |              |                       |                            |               | ] |
| DAT  | OS GENERALES          |      |                            |                          |                               |              |                       |                            |               | J |
| INFC | DRME DE TRANSFERENCIA |      |                            |                          |                               |              |                       |                            |               |   |
| FOR  | MATOS                 |      | Observaciones (refe        | eridas al literal E. del | numeral 7.1.2. de la Directiv | a)           |                       |                            | G             | ) |
| ACT/ | A DE TRANSFERENCIA    |      |                            |                          |                               |              |                       |                            |               |   |
| ACT/ | A COMPLEMENTARIA      |      |                            |                          |                               |              |                       |                            |               |   |
| ENV  | IAR INFORME           |      | Responsable<br>Observación | Sección                  | Observación                   | Adj.<br>Obs. | Responsable Respuesta | Respuesta                  | Adj.<br>Rpta. |   |
|      |                       |      |                            |                          |                               |              |                       |                            |               |   |

#### Aplicativo Transferencia de Gestión

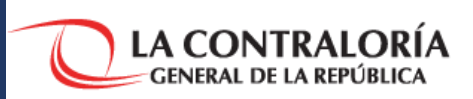

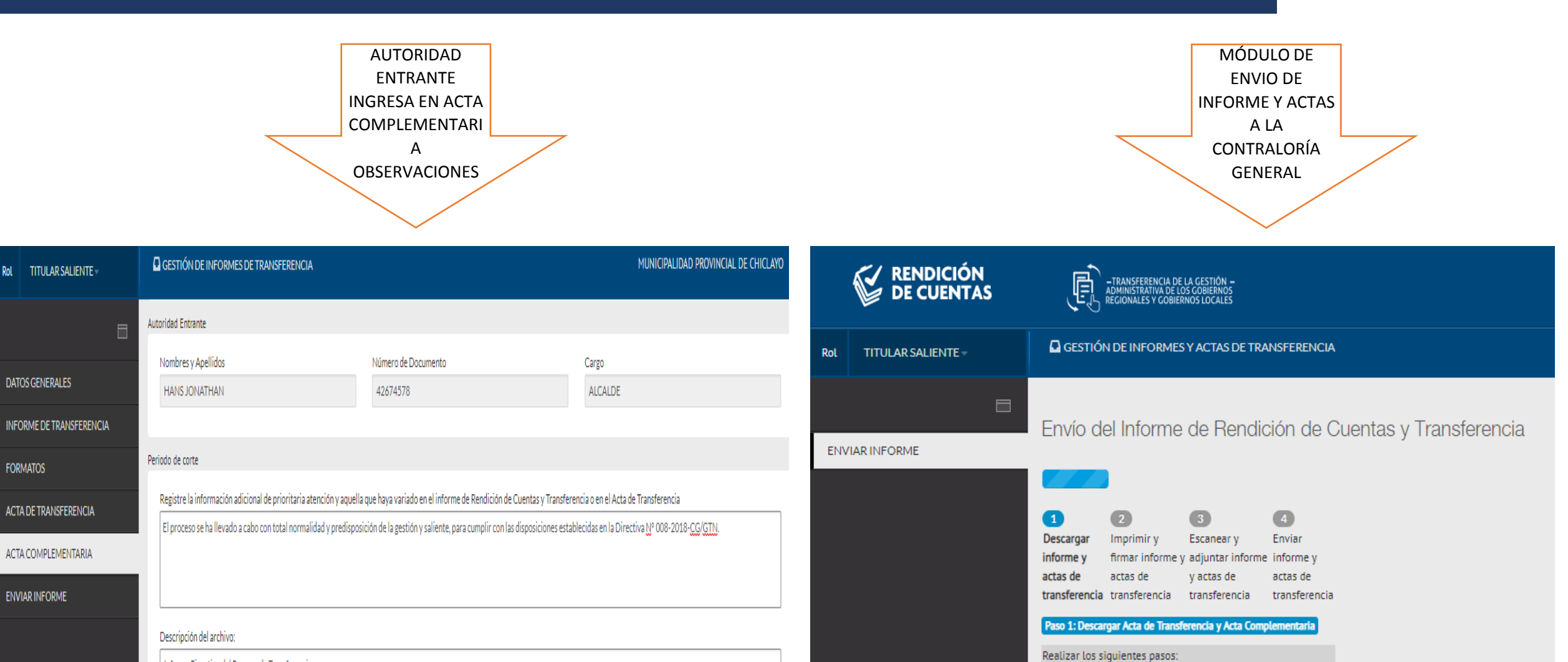

Informe Ejecutivo del Proceso de Transferencia

Adjuntar:

🛉 Buscar doc.

Siguiente>>

1.1 Descargar Informe

1.2 Descargar Acta de Transferencia

1.3 Descargar Acta Complementaria

G.

G.

С÷.

## Reporte de Obras para la Transferencia de Gestión

(En Aplicativo informático de INFOBRAS)

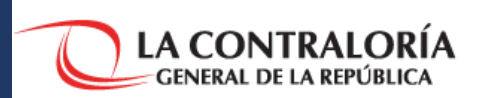

El usuario líder debe ingresar al sistema INFOBRAS desde el navegador Google Chrome, luego seleccionar la pestaña **"Registro",** luego **"Transferencia de Gestión"**.

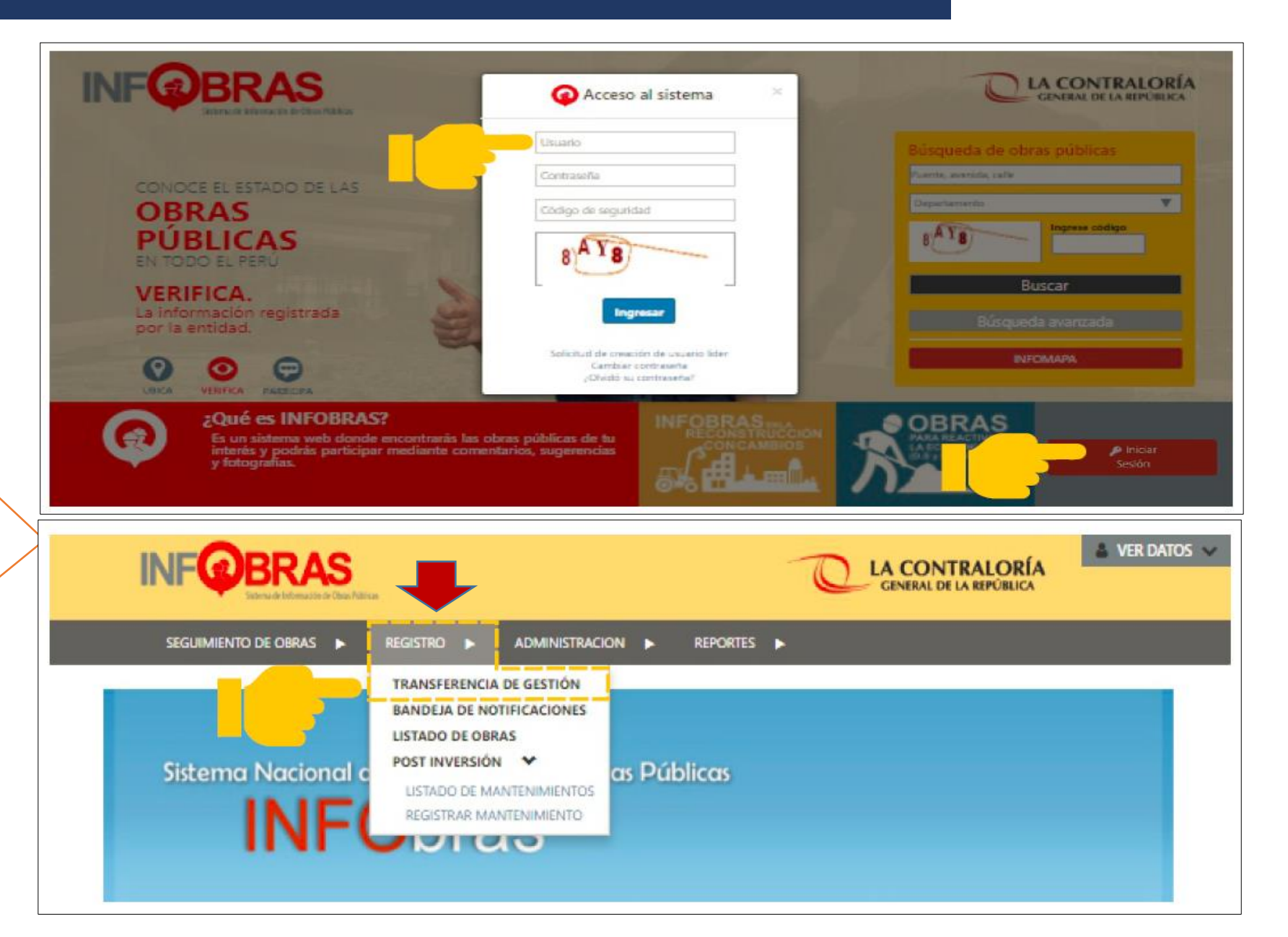

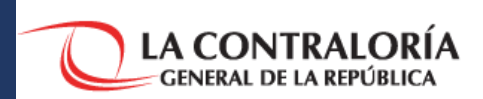

En la segunda pestaña "Reporte de Transferencia", presionar el botón "Nuevo reporte", luego se activa opción "agregar obra" en el cual podrá seleccionar las obras relativas a la Entidad. Asimismo, no olvidar registrar el período de la gestión.

| Información<br>General                                                                                                    | Reporte de<br>Transferencia                                                                                                    | Lista de<br>reportes                                                                    |                                         |                        |                              |                 |                    |         |
|----------------------------------------------------------------------------------------------------|----------------------------------------------------------------------------------------------------|-----------------------------------------------------------------------------------------|-----------------------------------------|------------------------|------------------------------|-----------------|--------------------|---------|
| 1 Ingrese a la opción                                                                                                    | n "Nuevo Reporte",                                                                                                    | , para iniciar con                                                                      | la creación del re                      | porte de transfer      | encia de obras.              |                 |                    |         |
| + Nuevo Reporte                                                                                                    | + Agregar obra                                                                                                    | 🖺 Guardar                                                                               | + Actualiza date                        | 5                      |                              |                 |                    |         |
| BRAS                                                                                                    |                                                                                                    |                                                                                         |                                         |                        |                              |                 |                    |         |
| ) de obras 🕨 Registro 🕨                                                                                                    | ADMINISTRACION <b>&gt;</b>                                                                                                    | REPORTES ►                                                                              |                                         |                        |                              |                 |                    |         |
| DE OBRAS ► REGISTRO ►<br>ÓDULO DE REPORTE DE TR<br>Información<br>General @ Reporte<br>Transfere                                                                                                    | ADMINISTRACION                                                                                                    | REPORTES >                                                                              | S PÚBLICAS                              |                        |                              |                 |                    |         |
| DE OBRAS ► REGISTRO ►<br>ÓDULO DE REPORTE DE TR<br>información<br>General @ Reporte<br>Transfere<br>Mediante la opción "Agre<br>el reporte.                                                                                    | ADMINISTRACION<br>RANSFERENCIA DE G<br>e de<br>encia Lista de<br>reportes<br>egar obras", podrá añadia                                           | REPORTES >                                                                              | 5 PÚBLICAS<br>in de la Autoridad salier | te, luego proceda a gu | ardar la información. Esta i | información poc | drá editarse antes | aprobar |
| DE OBRAS ► REGISTRO ►<br>ÓDULO DE REPORTE DE TR<br>información<br>General<br>Mediante la opción "Agre<br>el reporte.<br>+ Nuevo Reporte<br>+ Agreg                                                                             | ADMINISTRACION<br>RANSFERENCIA DE G<br>e de<br>encia Lista de<br>reportes<br>egar obras", podrá añadiu<br>egar obras ", podrá anadiu             | REPORTES > ESTIÓN DE OBRAS r las obras de la gestió + Actualizar datos                  | S PÚBLICAS                              | te, luego proceda a gu | ardar la información. Esta l | información poc | drá editarse antes | aprobar |
| DE OBRAS ► REGISTRO ►<br>ÓDULO DE REPORTE DE TR<br>información<br>General<br>Mediante la opción "Agree<br>el reporte.<br>+ Nuevo Reporte<br>Ingresar el periodo de<br>gestión                                                  | ADMINISTRACION<br>RANSFERENCIA DE G<br>a de<br>encia Lista de<br>reportes<br>gar obras", podrá añadiu<br>gar obra Guardar<br>DD/MM/YYY           | REPORTES > ESTIÓN DE OBRAS r las obras de la gestió + Actualizar datos DD/MM/YYYY       | s PÚBLICAS                              | te, luego proceda a gu | ardar la información. Esta l | información poc | drá editarse antes | aprobar |
| DE OBRAS > REGISTRO ><br>ÓDULO DE REPORTE DE TR<br>información<br>General<br>Mediante la opción "Agre<br>el reporte.<br>Nuevo Reporte<br>Nuevo Reporte<br>Ingresar el periodo de<br>gestión<br>Listado de obras del reporte el | ADMINISTRACION<br>RANSFERENCIA DE G<br>a de<br>e de<br>encia Lista de<br>reportes<br>egar obras", podrá añadiu<br>gar obra Guardar<br>DD/MM/YYYY | REPORTES > ESTIÓN DE OBRAS Ir las obras de la gestió + Actualizar datos DD/MM/YYYY tión | s PÚBLICAS                              | te, luego proceda a gu | ardar la información. Esta i | información poc | drá editarse antes | aprobar |

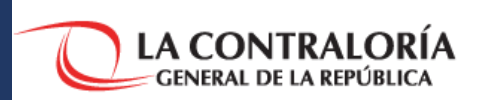

Iniciar la búsqueda de obras a través de los buscadores a del Sistema (por fechas de inicio, código INFOBRAS, SNIP o único). Luego, seleccionarlas y presionar el botón "Agregar".

|                                               | 🖉 Limpiar                                                                                                    | Q Buscar                                                                                                    | Duran                                                                                                    |                                                                                                    |
|-----------------------------------------------|----------------------------------------------------------------------------------------------------|----------------------------------------------------------------------------------------------------|----------------------------------------------------------------------------------------------------|----------------------------------------------------------------------------------------------------|
| Código SNIP /<br>Código Único de<br>Inversión | Vombre de la obra                                                                                                    | ţţ                                                                                                    | Buscan: ■<br>↓↑<br>Ubicación                                                                                                    | Agrega                                                                                                    |
| 76461                                         | EJECUCIÓN - ELECTRIFICACION RURAL EN<br>SHITAMALCA                                                                        | LA MICROCUENCA MUYOC -                                                                                                    | CAJAMARCA - SAN MARCOS - PEDRO GALVEZ                                                                                                    |                                                                                                    |
| 2339342/378200                                | OBRA PRUEBA                                                                                                    |                                                                                                    | CUSCO - CUSCO - CUSCO                                                                                                    |                                                                                                    |
| 0/0                                           | 34523452345                                                                                                    |                                                                                                    | AMAZONAS - BAGUA - COPALLIN                                                                                                    |                                                                                                    |
| 0/0                                           | 34523452345                                                                                                    |                                                                                                    | AMAZONAS - BAGUA - COPALLIN                                                                                                    |                                                                                                    |
| 0/0                                           | 24352345                                                                                                    |                                                                                                    | AMAZONAS - CHACHAPOYAS - ASUNCION                                                                                                    |                                                                                                    |
| 0/0                                           | A4T3453245                                                                                                    |                                                                                                    | AMAZONAS - BAGUA - ARAMANGO                                                                                                    |                                                                                                    |
| 0/0                                           | 65785678                                                                                                    |                                                                                                    | AMAZONAS - BAGUA - ARAMANGO                                                                                                    | 0                                                                                                    |
| 0/0                                           | 675678                                                                                                    |                                                                                                    | LA LIBERTAD - TRUJILLO - HUANCHACO                                                                                                    |                                                                                                    |
| 0/0                                           | 56785678                                                                                                    |                                                                                                    | LIMA - LIMA - LINCE                                                                                                    |                                                                                                    |
| 0/0                                           | OBRA DE PRUEBA DE RCC                                                                                                    |                                                                                                    | CUSCO - CUSCO - CUSCO                                                                                                    |                                                                                                    |
|                                               | Código SNIP /<br>código Único de<br>Inversión<br>76461<br>2339342/378200<br>0/0<br>0/0<br>0/0<br>0/0<br>0/0<br>0/0<br>0/0 | Código SNIP /         I1         Nombre de la obra           Xódigo Único de<br>Inversión         EJECUCIÓN - ELECTRIFICACION RURAL EN<br>SHITAMALCA           2339342/378200         OBRA PRUEBA           0/0         34523452345           0/0         34523452345           0/0         24352345           0/0         A4T3453245           0/0         65785678           0/0         56785678           0/0         S6785678           0/0         OBRA DE PRUEBA DE RCC | Código SNIP /         It         Q Buscar           Código Único de<br>Inversión         It         Nombre de la obra         It           76461         EJECUCIÓN - ELECTRIFICACION RURAL EN LA MICROCUENCA MUYOC -<br>SHITAMALCA         SHITAMALCA           2339342/378200         OBRA PRUEBA         O/O           0/0         34523452345         O/O           0/0         34523452345         O/O           0/0         A4T3453245         O/O           0/0         65785678         O/O           0/0         56785678         O/O           0/0         56785678         O/O           0/0         S6785678         O/O           0/0         S6785678         O/O           0/0         S6785678         O/O           0/0         S6785678         O/O           0/0         S6785678         O/O | Limpiar       Q Buscar         Código SNIP / tódigo Único de Inversión       Inversión       Inversión       Inversión       Ubicación       II         76461       ELECUCIÓN - ELECTRIFICACION RURAL EN LA MICROCUENCA MUYOC - SHITAMALCA       CAJAMARCA - SAN MARCOS - PEDRO GALVEZ       2339342/378200       OBRA PRUEBA       CUSCO - CUSCO - CUSCO         0/0       34523452345       AMAZONAS - BAGUA - COPALLIN       AMAZONAS - BAGUA - COPALLIN         0/0       24352345       AMAZONAS - BAGUA - COPALLIN         0/0       AT3453245       AMAZONAS - BAGUA - COPALLIN         0/0       65785678       AMAZONAS - BAGUA - ARAMANGO         0/0       675678       AMAZONAS - BAGUA - ARAMANGO         0/0       675678       LA LIBERTAD - TRUJILLO - HUANCHACO         0/0       56785678       LIMA - LIMA - LINCE         0/0       00       00       6785678 |

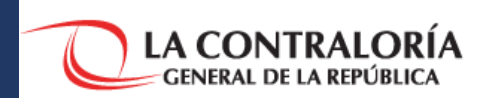

Presionar el botón "Guardar" y se activará la tercera pestaña "Lista de reportes".

| Información<br>General Transf     | Lista de reportes                                                                                                    |
|-----------------------------------|----------------------------------------------------------------------------------------------------|
| Mediante la opción "Agre          | gar obras", podrá añadir las obras de la gestión de la Autoridad saliente, luego proceda a guardar la información. Esta información podrá editarse antes aprobar el reporte. |
| + Nuevo Reporte + Ag              | Guardar + Actualizar datos                                                                                                    |
| Ingresar el periodo de<br>gestión |                                                                                                    |

| ٩ | Entidad                     | Código<br>INFOBRAS | Código 11<br>Único<br>de Inversión | Código <sup>11</sup><br>SNIP | Nombre de la obra                                                         | Ubicación 🕌<br>Geográfica                | Estado <sup>‡†</sup><br>de la obra | Modalidad 11<br>de<br>ejecución | Fecha de 11<br>inicio<br>de la obra | Quitar d<br>reporte |
|---|-----------------------------|--------------------|------------------------------------|------------------------------|---------------------------------------------------------------------------|------------------------------------------|------------------------------------|---------------------------------|-------------------------------------|---------------------|
| 1 | HOSPITAL REGIONAL DEL CUSCO | 75191              |                                    |                              | 24352345                                                                  | AMAZONAS -<br>CHACHAPOYAS -<br>ASUNCION  | SIN EJECUCIÓN                      | ADM. DIRECTA                    |                                     | ×                   |
| 2 | HOSPITAL REGIONAL DEL CUSCO | 75193              |                                    |                              | 65785678                                                                  | AMAZONAS - BAGUA -<br>ARAMANGO           | SIN EJECUCIÓN                      | ADM. DIRECTA                    |                                     | ×                   |
| 3 | HOSPITAL REGIONAL DEL CUSCO | 75189              |                                    |                              | 34523452345                                                               | AMAZONAS - BAGUA -<br>COPALLIN           | SIN EJECUCIÓN                      | ADM. DIRECTA                    |                                     | ×                   |
| 4 | HOSPITAL REGIONAL DEL CUSCO | 75190              |                                    |                              | 34523452345                                                               | AMAZONAS - BAGUA -<br>COPALLIN           | SIN EJECUCIÓN                      | ADM. DIRECTA                    |                                     | ×                   |
| 5 | HOSPITAL REGIONAL DEL CUSCO | 75192              |                                    |                              | A4T3453245                                                                | AMAZONAS - BAGUA -<br>ARAMANGO           | SIN EJECUCIÓN                      | ADM. DIRECTA                    |                                     | ×                   |
| 6 | HOSPITAL REGIONAL DEL CUSCO | 182                |                                    | 76461                        | EJECUCIÓN - ELECTRIFICACION RURAL EN LA<br>MICROCUENCA MUYOC - SHITAMALCA | CAJAMARCA - SAN<br>MARCOS - PEDRO GALVEZ | FINALIZADA                         | POR CONTRATA                    | 05/03/2011                          | ×                   |
| 7 | HOSPITAL REGIONAL DEL CUSCO | 75196              |                                    |                              | OBRA DE PRUEBA DE RCC                                                     | CUSCO - CUSCO - CUSCO                    | SIN EJECUCIÓN                      | POR CONTRATA                    |                                     | ×                   |

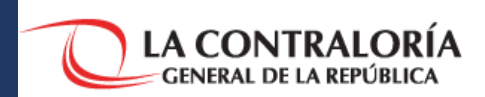

USUARIOS DEL SISTEMA INFOBRAS

En la "Lista de reportes", podrá "imprimir un borrador" para verificar información, de encontrar inconsistencias debe contactar con usuario registrador del **INFOBRAS** en su entidad quien es el que registra y actualiza.

| MÓDUL                            | LO DE REPORTE D                                                                                                    | E TRANSFERENCIA DE GESTIÓN DE (                                                                                                    | OBRAS PÚBLICAS                                                       |                                                                                                    |                                            |        | Nombres(s)<br>NEMAS RONAL<br>ABEL RAUL<br>EVELYN GIOVAL<br>CLAUDIA ISABE<br>SILVANA<br>NANCI<br>4 | Aj<br>GC<br>INNA MA<br>EL CH<br>LA<br>AS                    | peliidos<br>EIA VERAMENDI<br>DIZALES AZCARATE<br>EZA MOTTA<br>HAVEZ HERNANDEZ<br>RREA MEDINA<br>IAD CHINININ |
|----------------------------------|----------------------------------------------------------------------------------------------------|----------------------------------------------------------------------------------------------------|----------------------------------------------------------------------|----------------------------------------------------------------------------------------------------|--------------------------------------------|--------|---------------------------------------------------------------------------------------------------|-------------------------------------------------------------|----------------------------------------------------------------------------------------------------|
| 1 Infor                          | ormación 🕘 Re<br>General Tra                                                                                                    | eporte de lista de nsferencia                                                                                                    |                                                                      |                                                                                                    |                                            |        | De tener co<br>o llamar a t                                                                       | onsultas, enviar correo elect<br>teléfono 01-330 3000 anexo | trónico a infobras@contro<br>1347,1344 y 1341.                                                               |
|                                  |                                                                                                    |                                                                                                    |                                                                      |                                                                                                    |                                            |        |                                                                                                   |                                                             |                                                                                                    |
| Lista                            | ado de Reportes de T                                                                                                    | Transferencia de Gestion                                                                                                    |                                                                      |                                                                                                    | _                                          |        | _                                                                                                 | Busca                                                       |                                                                                                    |
| Lista<br>N<br>°                  | ado de Reportes de<br>Código de<br>reporte                                                                                                    | Usuario                                                                                                    | Estado de<br>reporte                                                 | Fecha / Hora de 🛛 🛔                                                                                                    | Fecha / Hora de 👔<br>aprobación de reporte | Editar | Eliminar                                                                                          | Busca<br>Aprobar<br>reporte                                 | Imprimir<br>reporte                                                                                          |
| Lista<br>N<br>°                  | Código de la contes de Código de la contes de Código de la contes de contes de contes | Usuario                                                                                                    | Estado de<br>reporte<br>GUARDADO                                     | Fecha / Hora de 17<br>registro<br>30/10/2018<br>02:07:00 p.m.                                                                                                    | Fecha / Hora de 👔<br>aprobación de reporte | Editar | Eliminar                                                                                          | Busca<br>Aprobar<br>reporte                                 | Imprimir<br>reporte                                                                                          |
| N<br>1<br>2                      | Código de la la la la la la la la la la la la la                                                                                                    | Usuario<br>USUARIO E24010 - ABEL RAUL GONZALES AZCARATE<br>E24010 - ABEL RAUL GONZALES AZCARATE                                                                                                    | Estado de<br>reporte<br>GUARDADO<br>GUARDADO                         | Fecha / Hora de<br>registro<br>30/10/2018<br>02:07:00 p.m.<br>30/10/2018<br>12:19:11 p.m.                                                                                                    | Fecha / Hora de 👔<br>aprobación de reporte | Editar | Eliminar                                                                                          | Busca<br>Aprobar<br>reporte                                 | r:<br>Imprimir<br>reporte                                                                                    |
| Lista<br>N<br>1<br>2<br>3        | Código de la la constructiva de la constructiva de | Usuario       I         E24010 - ABEL RAUL GONZALES AZCARATE       E24010 - ABEL RAUL GONZALES AZCARATE         E24010 - ABEL RAUL GONZALES AZCARATE       E24010 - ABEL RAUL GONZALES AZCARATE       | Estado de<br>reporte<br>GUARDADO<br>GUARDADO<br>GUARDADO             | Fecha / Hora de<br>registro         1           30/10/2018         02:07:00 p.m.           30/10/2018         12:19:11 p.m.           26/10/2018         09:31:19 p.m.                                             | Fecha / Hora de                            | Editar | Eliminar                                                                                          | Busca<br>Aprobar<br>reporte                                 | r:<br>Imprimir<br>reporte                                                                                    |
| Lista<br>N °<br>1<br>2<br>3<br>4 | Código de reportes de la construcción       Código de reporte       T00022       T00021       T00020       T00018                                                                                                    | Usuario       Usuario         E24010 - ABEL RAUL GONZALES AZCARATE       E24010 - ABEL RAUL GONZALES AZCARATE         E24010 - ABEL RAUL GONZALES AZCARATE       E24010 - ABEL RAUL GONZALES AZCARATE | Estado de<br>reporte<br>GUARDADO<br>GUARDADO<br>GUARDADO<br>APROBADO | Fecha / Hora de<br>registro         11           30/10/2018         20:07:00 p.m.           30/10/2018         12:19:11 p.m.           26/10/2018         09:31:19 p.m.           26/10/2018         09:18:53 p.m. | Fecha / Hora de<br>aprobación de reporte   | Editar | Eliminar                                                                                          | Busca<br>Aprobar<br>reporte                                 | r:<br>Imprim<br>report                                                                                       |

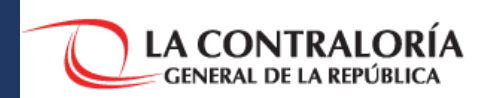

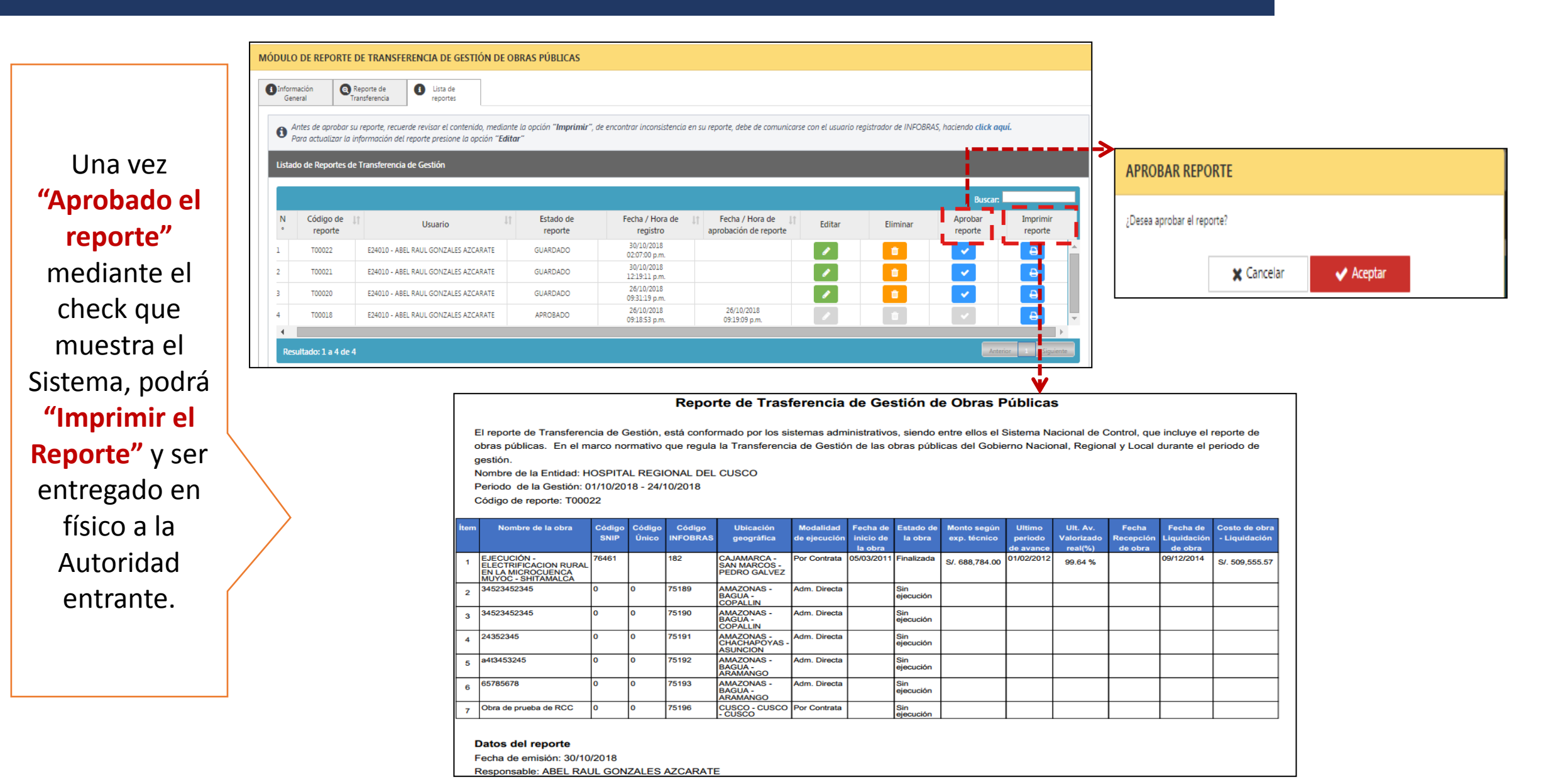

# Contraloría General de la República